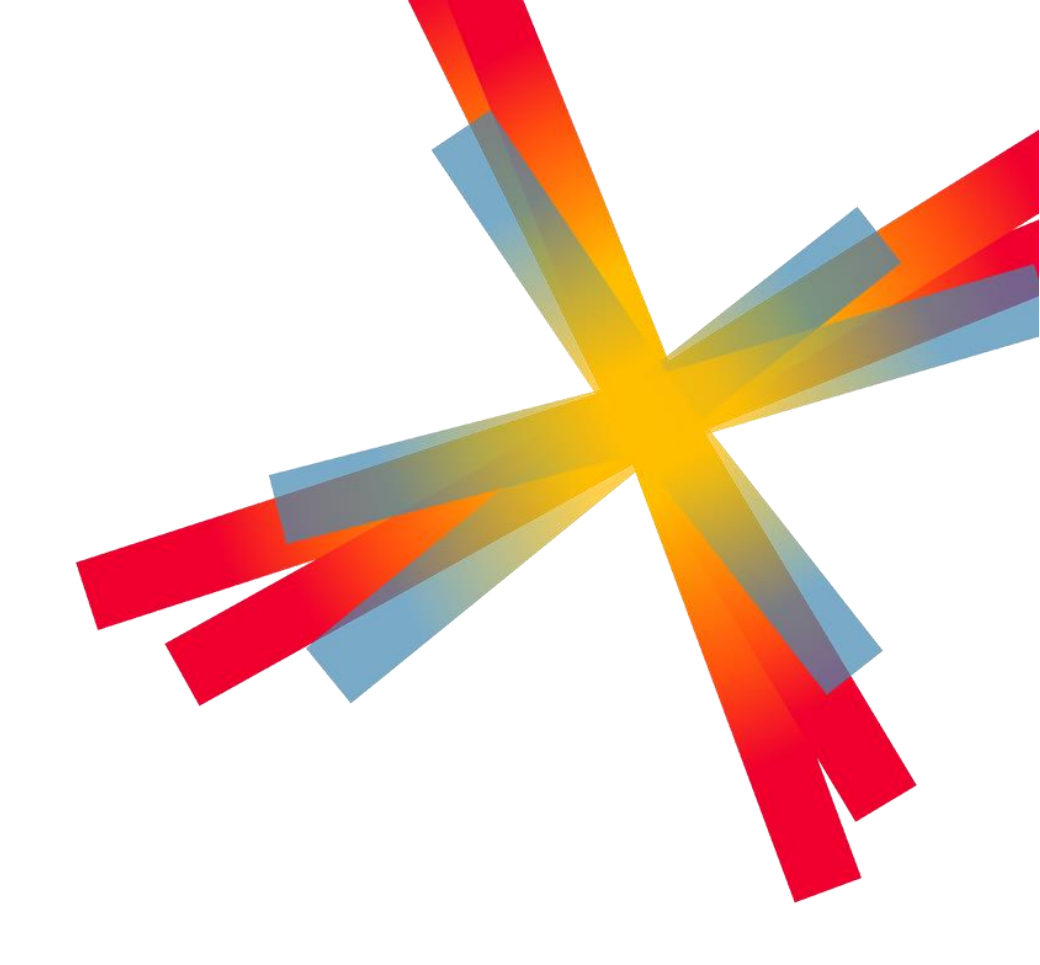

# Käyttöohje

SD Worx Vira

17.1.2025

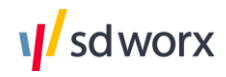

Confidential - Not for Public Consumption or Distribution

## Sisällysluettelo

| 1.   | Yle  | eistä                                                     |    |
|------|------|-----------------------------------------------------------|----|
| 1    | .1   | Määritelmät                                               |    |
| 1    | .2   | Kirjautuminen ja käyttöliittymä                           |    |
| 1    | .3   | Tuetut selaimet ja tiedostomuodot                         | 5  |
| 1    | .4   | Aineistotyyppien kuvaus                                   | 5  |
| 2.   | Ai   | neistojen lähetys                                         | 6  |
| 2    | 2.1  | Aineistojen automaattinen siirto                          | 7  |
| 2    | 2.2  | Aineistojen manuaalinen lataus                            | 7  |
| 3.   | Vi   | heiden käsittely                                          | 7  |
| 3    | 8.1  | Vuosi-ilmoitusten virheiden käsittely                     | 7  |
| 3    | 8.2  | Ay-jäsenmaksuaineistojen virheiden käsittely              |    |
| 3    | 8.3  | Virheellisten tiedostojen korjaaminen                     |    |
| 3    | 8.4  | Lähetyspalautteet sähköpostiin                            |    |
| 4.   | Ai   | neistojen yhteenveto                                      | 9  |
| 4    | 1.1  | Lähetysten seuranta                                       |    |
| 4    | .2   | Aineistojen hyväksyntä                                    |    |
| 4    | .3   | Lisätiedot -sivupaneeli                                   |    |
| 4    | l.4  | Aineistossa esiintyneet virheet                           |    |
| 4    | 1.5  | Historiatiedot                                            |    |
| 4    | .6   | Lähetysten kommentointi                                   |    |
| 4    | l.7  | Aineistojen uudelleenlähetys                              |    |
| 4    | .8   | Epäonnistuneen lähetyksen merkitseminen onnistuneeksi     |    |
| 4    | .9   | Lähetysten seuranta -näkymän personointi                  |    |
| 4    | 1.10 | Verokorttien suorasiirrot                                 |    |
| 5.   | Vi   | a Editori                                                 |    |
| 5    | 5.1  | Editoitavat materiaalityypit                              |    |
| 5    | 5.2  | Uuden tiedoston luonti Editorissa                         |    |
| 5    | 5.3  | Tiedoston lataus Editoriin                                |    |
| 5    | 5.4  | Muokattavan tiedoston valinta                             |    |
| 5    | 5.5  | Osatietoryhmät (Alv- ja kausiveroilmoitukset)             |    |
| 5    | 5.6  | Tiedoston lataaminen Editorista työasemalle               |    |
| 5    | 5.7  | Toiminnot editorissa                                      |    |
| 6.   | Ma   | aksutiedoston muodostus                                   |    |
| 6    | 5.1  | Tilinumeroiden tallentaminen                              | 27 |
| ,,,/ | сd   | worx                                                      |    |
| 4    | 30   |                                                           |    |
|      |      | Confidential - Not for Public Consumption or Distribution |    |

sd worx

|    | 6.2   | Maksutiedoston muodostus Lähetysten seuranta -näkymässä | 29 |
|----|-------|---------------------------------------------------------|----|
|    | 6.3   | Nolla tai negatiivinen summa maksutiedostolla           | 30 |
|    | 6.4   | Yrityskohtainen tai koottu maksutiedosto                | 30 |
| 7. | Orga  | nisaation ja käyttäjien hallinta                        | 31 |
|    | 7.1   | Organisaation hallinta                                  | 31 |
|    | 7.1.1 | Uuden organisaation lisääminen                          | 31 |
|    | 7.2   | Käyttäjien hallinta                                     | 31 |
|    | 7.2.1 | Uuden käyttäjän lisääminen                              | 32 |
|    | 7.2.2 | Käyttäjän muokkaaminen                                  | 32 |
| 8. | Varm  | nenteet                                                 | 32 |
|    | 8.1   | Tarvittavat varmenteet tietojen ilmoittamiseen          | 32 |
|    | 8.2   | Yritykset, jotka ilmoittavat palkat itse                | 33 |
|    | 8.3   | Tilitoimistot ja palvelukeskukset                       | 33 |
|    | 8.4   | Konsernit                                               | 33 |
|    | 8.5   | Varmenteen nouto                                        | 34 |

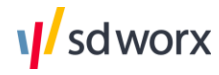

## 1. Yleistä

Tämä dokumentti on tarkoitettu asiakkaiden tueksi Vira-palvelun käytössä.

SD Worx Vira on keskitetty pilvestä toimitettava automatisoitu viranomaisraportointipalvelu, jonka avulla yritykset voivat lähettää sähköisiä ilmoituksia kolmansille osapuolille ja saada palautetta välitetyistä ilmoituksista.

Materiaalit siirretään palveluun käyttämällä SFTP- tai HTTPS-teknologioita. Tiedonsiirrossa käytettävät kirjautumis-, salaus- ja purkutunnukset on tallennettu salatussa muodossa palveluun, joka sijaitsee SD Worxin (ent. Aditro) korkean turvallisuuden ympäristössä.

Palvelu on ainoastaan saatavissa SD Worxin pilvipalvelussa ja sitä käytetään selaimella. Palveluun voidaan siirtää myös materiaaleja asiakkaan omasta ympäristöstä.

Vira-palvelu on geneerinen välitysjärjestelmä - materiaalin lähde voi olla joko SD Worxin palvelu tai muu asiakkaan käyttämä palvelu.

### 1.1 Määritelmät

**Palveluntarjoaja** tarkoittaa ohjelmistotoimittajaa tai palvelutoimijaa, esimerkiksi SD Worxia (ent. Aditro).

**Tilaajayritys** tarkoittaa palveluntarjoajan asiakasta. Tilaajayritys tekee integraatiopalvelun käytöstä sopimuksen palveluntarjoajan kanssa. Tilaajayritys voi olla esimerkiksi suora asiakas, tilitoimisto, palvelukeskus tai konsernin emoyhtiö.

Asiakas tarkoittaa sellaista yritystä, yhteisöä tai muuta toimijaa, joka toimii tilaajayrityksen sopimuksen piirissä. Asiakas voi olla esimerkiksi suora asiakas, tilitoimiston asiakasyritys, palvelukeskuksen asiakasyritys tai konsernin tytäryhtiö. Kaikki yritykset, joiden viranomaisraportteja välitetään Viran kautta, ovat asiakkaita. Myös tilaajayritys voi olla asiakas, mikäli esimerkiksi tilitoimisto lähettää myös omia aineistojaan Viran välityksellä.

## 1.2 Kirjautuminen ja käyttöliittymä

Käyttäjätunnuksena toimii SD Worx ID-tunnus. SD Worx ID on sähköpostiosoitteesi, johon sinulle on lähetetty viesti käyttäjätunnuksien aktivoinnista. Vaihda salasanasi aktivoinnin jälkeen vahvistusviestissä annetussa osoitteessa klikkaamalla sähköpostissa olevaa linkkiä. Jos sinulla on jo olemassa oleva SD Worx ID-tunnus pilvipalveluihin (esimerkiksi Asiakassivuille), niin voit jatkaa palveluun ilman käyttäjätilin aktivointia. Jos olet unohtanut tunnuksesi, pääset vaihtamaan salasanasi kirjautumissivun "Forgot password?" -linkistä.

Kirjaudu Vira-palveluun osoitteesta https://vira.aditrocloud.com/.

Viran käyttöliittymä on tarkoitettu lähetysten monitorointiin sekä yritysten ja käyttäjien hallintaan.

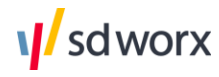

| <section-header><section-header><section-header><section-header></section-header></section-header></section-header></section-header> | Log in to continue<br>By username and password<br>Username<br>Password<br>Log in<br>Or log in with your work account<br>Office 365 |  |
|----------------------------------------------------------------------------------------------------|----------------------------------------------------------------------------------------------------|--|
| sdworx                                                                                                    |                                                                                                    |  |

## 1.3 Tuetut selaimet ja tiedostomuodot

Viran käyttöliittymä tukee seuraavia selaimia:

Google Chrome

Huom. Muita selaimia käytettäessä Viran käyttöliittymän näkymät voivat olla puutteelliset.

Lähetettävien aineistojen tuetut tiedostomuodot:

- \*.xml
- \*.csv
- \*.dat
- \*.txt

### 1.4 Aineistotyyppien kuvaus

Vira-palvelulla voidaan lähettää erilaisia aineistoja esimerkiksi Verohallintoon, Tulorekisteriin sekä ammattiliitoille. Alla tarkemmin listattuna soveltuvat aineistotyypit:

| Sidosryhmä    | Materiaali                               |
|---------------|------------------------------------------|
| Tulorekisteri | Palkkatietoilmoitukset                   |
|               | Työnantajan erillisilmoitukset           |
|               | Etuusilmoitukset                         |
| Verohallinto  | Vuosi-ilmoitukset                        |
|               | Oma-aloitteisten verojen veroilmoitukset |
|               | Verokorttien suorasiirrot                |
|               |                                          |
|               |                                          |

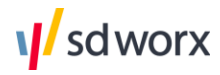

| Ammattiliitot         | Ay-jäsenmaksut |
|-----------------------|----------------|
| Verkkopalkka / eLiksa | Verkkopalkat   |

### Palkkatietoilmoitukset

Tulorekisterin palkkatietoilmoituksella annettavat pakolliset tiedot ja vapaaehtoisesti täydentävät tiedot annetaan palkkatietoilmoituksella. Osa pakollisista tiedoista pitää antaa jokaisella ilmoituksella ja osa tietyissä tilanteissa. Osa tiedoista taas on täydentäviä lisätietoja, joiden ilmoittaminen on maksajalle vapaaehtoista. Lisätietoja

### Työnantajan erillisilmoitukset

Maksaja ilmoittaa kohdekuukauden aikana maksettujen työnantajan sairausvakuutusmaksujen yhteismäärän ja siitä mahdollisesti tehtävät vähennykset. Lisätietoja

### Etuusilmoitukset

Etuus- tai eläketuloista annetaan tieto Tulorekisteriin etuustietoilmoituksella.

### Lisätietoja

### Vuosi-ilmoitukset

Verohallinnolle lähetettävä vuosi-ilmoitus annetaan vuosittain palkoista ja muista suorituksista.

### Oma-aloitteisten verojen ilmoitukset

Veroilmoitukset arvonlisäverosta, työnantajasuorituksista sekä muista oma-aloitteisista veroista.

### Verokorttien suorasiirrot

Palkan ennakonpidätystietojen suorasiirtomenettelyssä Verohallinto luovuttaa työntekijöiden ennakonpidätystiedot työantajille, etuuden maksajille tai henkilöstörahastoille. Verohallinto luovuttaa ennakonpidätystiedot työnantajan, etuuden maksajan tai henkilöstörahaston tekemien työntekijäkohtaisesti yksilöityjen pyyntöjen perusteella kerran vuodessa.

### Ammattiliitot

Ammattiliitoille toimitettavat ay-selvitystiedostot operaattoreiden välityksellä.

### Verkkopalkat

Sähköisten palkkalaskelmien lähetys.

## 2. Aineistojen lähetys

Viran välityksellä aineistoja lähetetään viranomaistahoille joko automaattisen integraation avulla tai Viran manuaalista latauspalvelua hyödyntäen. Aineiston tarkistus ja lähetys tapahtuvat automaattisesti ja mahdollisista virheistä ilmoitetaan käyttäjälle sähköpostiin, mikäli sähköposti-ilmoitukset on otettu Virassa käyttöön. (Lue lisää sähköpostiraporteista kappaleesta 4.4)

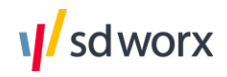

## 2.1 Aineistojen automaattinen siirto

Vira-palvelussa aineistojen lähetykset tapahtuvat pääsääntöisesti integraation avulla automaattisesti. Lähtöjärjestelmän sijaitessa SD Worxin pilvipalvelussa, voidaan ennalta määritettyyn hakemistoon muodostunut aineisto noutaa automaattisesti Viraan. Muussa tapauksessa siirtojen välityskanava asiakkaan ja SD Worxin välillä on SFTP-palvelin. SD Worx joko noutaa aineistot asiakkaan SFTP-palvelimelta, tai asiakas toimittaa aineistot suoraan SD Worxin SFTP-palvelimelle. Integraation muodostamisesta ja aineistojen lähetyksestä sovitaan aina asiakkaan kanssa erikseen.

### 2.2 Aineistojen manuaalinen lataus

Viranomaisraporttien lähetys onnistuu automaattisen integraation lisäksi myös manuaalisesti Viran käyttöliittymän kautta.

1. Lähettääksesi aineistoja manuaalisesti, klikkaa kohtaa **"Tiedoston lähetys"** monitorointinäkymän vasemmasta valikosta (ks. kuva alla).

| Vira Aineistojen yhteenveto | Editori Asetukset                                                                                          | 🗘 masob21923@iu |
|-----------------------------|----------------------------------------------------------------------------------------------------|-----------------|
| LÄHETYSTEN SEURANTA         | Valitse yritys Vira testi Oy (Anrotra 192 Testifirma OY) 🗸                                                 |                 |
| HYVÄKSY TIEDOSTOT           | Siirrä ladatut tiedostot Hyväksyntä-välilehdelle                                                           |                 |
| UUDELLEEN LÄHETYS           | i Valitse tiedosto jonka haluat lähettää                                                                   |                 |
| TIEDOSTON LÄHETYS           | Valitse tiedostoja     Pudota tiedostot tähän ladataksesi palvelimeen     Arvonlisäveron tiedot 9-2024.txt |                 |
|                             | 📼 0.40 KB 🗶 Poista                                                                                         |                 |
|                             |                                                                                                    |                 |

- 2. Valitse yritys, jonka osalta aineistoa ollaan välittämässä (mikäli oikeuksia on annettu käyttäjälle useampaan yritykseen)
- 3. \*Halutessasi voit valita "Siirrä ladatut tiedostot Hyväksyntä -välilehdelle", jolloin aineistot vaativat käyttäjän hyväksynnän ennen kuin tiedosto välitetään eteenpäin
- 4. Valitse lähetettävät tiedostot
- 5. Kun olet valmis, klikkaa "Lataa valitut tiedostot"

Voit myös valita halutessasi useita tiedostoja lähetettäväksi yhdellä kertaa. *Tarkista tuetut tiedostotyypit kappaleesta 1.3*. Kun aineistot ovat lähetetty, ne ilmestyvät heti **Lähetysten seuranta** -näkymään. Aineiston prosessoinnin jälkeen näet, oliko lähetys onnistunut.

## 3. Virheiden käsittely

Eri aineistotyyppien osalta lähetyksiä käsitellään eri tavoin mahdollisissa virhetilanteissa. Alla on lisätietoja aineistotyyppikohtaisista ohjeista ja siitä, millä tavoin eri aineistotyyppien kohdalla tulee toimia, mikäli lähetys ei ole edennyt onnistuneesti.

## 3.1 Vuosi-ilmoitusten virheiden käsittely

Mikäli vuosi-ilmoitus aineistossa on virheitä, on sen tilakoodina punaisella epäonnistunut. **Epäonnistunut lähetys tulee lähettää korjattuna kokonaan uudestaan**. Vuosi-ilmoitusten

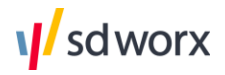

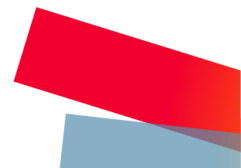

osalta ei ole lainkaan käytössä oranssia, eli osittain epäonnistunutta statusta. Yleisimpiä vuosi-ilmoituksia voi tarvittaessa käsitellä suoraan myös Vira Editorissa ja lähettää uudelleen.

## 3.2 Ay-jäsenmaksuaineistojen virheiden käsittely

Mikäli jäsenmaksuaineistossa on virheitä, on sen tilakoodina punaisella epäonnistunut. **Epäonnistunut lähetys tulee lähettää korjattuna kokonaan uudestaan**. Jäsenmaksujen osalta ei ole lainkaan käytössä oranssia, eli osittain epäonnistunutta statusta. Ayjäsenmaksuaineistoissa voi olla virheiden sijaan huomautuksia, jotka eivät estä aineiston lähetystä.

Mikäli aineistossa on huomautuksia, tulee aineisto käydä hyväksymässä Viran *Hyväksy tiedostot* -välilehdeltä huomautusten tarkistuksen jälkeen. Jos aineisto halutaan muodostaa ja lähettää uudelleen, voidaan se myös hylätä. Ay-jäsenmaksuaineistoa voi muokata myös tarvittaessa Vira Editorissa, ennen uudelleen lähettämistä.

### 3.3 Virheellisten tiedostojen korjaaminen

Jos aineiston lähetys on epäonnistunut tiedoston virheellisyyden vuoksi, tulee aineisto lähettää korjattuna uudelleen. Aineiston voi muodostaa uudelleen joko lähtöjärjestelmässä tai muokata sitä mahdollisuuksien mukaan Vira Editorissa klikkaamalla lähetysrivin perässä näkyvää "Avaa tiedosto editorissa"-kynäpainiketta.

### 3.4 Lähetyspalautteet sähköpostiin

Organisaatio saa halutessaan raportin sähköpostiin lähetetyistä aineistoista. Yritys voi itse määritellä, mihin sähköpostiosoitteeseen raportit osoitetaan, ja lähetetäänkö raportit jokaisesta lähetetystä tiedostosta, vai esimerkiksi vain virheellisistä lähetyksistä.

1. Siirry monitorointiosuudesta ylävalikon Asetukset -välilehdelle ja valitse tilaajayritys tai asiakas, jolle haluat kytkeä sähköpostiraportin päälle.

| Vira Aineistojen yhteenveto | Editori Asetukset       |                   |           |         |   | Δ             | masob21923@iunicus.com       |
|-----------------------------|-------------------------|-------------------|-----------|---------|---|---------------|------------------------------|
| ORGANISAATIOT               |                         |                   |           |         |   |               | <b>8</b>                     |
|                             | Organisaatio ↑          | <b>τ</b> Υ-       | -tunnus T | Taso    | т | Emoyhtiö      | т                            |
|                             | Vira Testi Oy aliyritys | 42                | 227741-1  | Asiakas |   | Vira testi Oy |                              |
|                             | H 4 1 > H 10            | ▼ tulosta sivulla |           |         |   |               | 1 - 1 näytetään 1 tuloksesta |
|                             |                         |                   |           |         |   |               |                              |
|                             |                         |                   |           |         |   |               |                              |
|                             |                         |                   |           |         |   |               |                              |
|                             |                         |                   |           |         |   |               |                              |

2. Navigoi tämän jälkeen kohtaan Yleiset asetukset

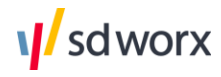

| Vira Aineistojen yhteenveto              | Editori Asetukset                    |                                                        |  |
|------------------------------------------|--------------------------------------|--------------------------------------------------------|--|
|                                          |                                      |                                                        |  |
| ORGANISAATIOT<br>Vira Testi Ov alivritys | Ilmoitusasetukset                    | <ul> <li>Laitenna</li> </ul>                           |  |
| Asiakas                                  | imortusasetukset                     |                                                        |  |
| Tiliasetukset                            | Sähköpostiosoitteet<br>ilmoituksille |                                                        |  |
| Valtuutukset                             |                                      | Å                                                      |  |
| Yleiset asetukset                        | Lähetä palaute                       | onnistuneista epäonnistuneista hyväksyntää odottavista |  |
|                                          | Vero - asetukset                     |                                                        |  |
|                                          | Viitenumero oma-                     |                                                        |  |
|                                          | aloitteisia veroja varten            |                                                        |  |
|                                          | Verohallinnon tili                   | ~                                                      |  |
|                                          |                                      |                                                        |  |
|                                          |                                      |                                                        |  |

- Valitse ensin, lähetetäänkö raportti virheellisistä lähetyksistä, onnistuneista lähetyksistä ja/tai erillistä hyväksyntää odottavista lähetyksistä. Voit valita myös useamman vaihtoehdot, jos haluat esimerkiksi vastaanottaa raportin jokaisesta Viraan toimitetusta aineistosta.
- 4. Kirjoita sitten sähköpostikenttään osoite, mihin raportit toimitetaan. Voit kirjoittaa kenttään tarvittaessa myös useita sähköpostiosoitteita erottamalla osoitteet toisistaan pilkulla (,), tai puolipisteellä (;).
- 5. Tallentaaksesi muutokset, klikkaa Tallenna.

## 4. Aineistojen yhteenveto

Monitorointinäkymä eli Aineistojen yhteenveto -sivu on käytettävissä Vira -lähetysten tilojen seurantaan. Näkymä on käytettävissä käyttäjillä, joilla on SD Worx ID-tunnus ja peruskäyttöoikeudet Viraan lisätty. Monitorointinäkymä on mahdollista ottaa käyttöön tilaajayrityksille ja asiakasyrityksille.

| YSTEN SEURANTA  |                           |                           |                        |                                                                                       | ) ۴                            |
|-----------------|---------------------------|---------------------------|------------------------|---------------------------------------------------------------------------------------|--------------------------------|
| SY TIEDOSTOT    | Tilaaja 🕇                 | Yritys <b>T</b>           | Materiaalin tyyppi 🛛 🕇 | Aineiston nimi T                                                                      | Tila <b>T</b>                  |
| LEEN LÄHETYS 33 | Anrotra 192 Testifirma OY | Useita asiakkaita         | AY-jäsenmaksuselvitys  | TRADEUNION_SUCCESS                                                                    | Onnistunut                     |
| TON LÄHETYS     | Anrotra 192 Testifirma OY | Useita asiakkaita         | AY-jäsenmaksuselvitys  | TRADEUNION_FAILED - dates                                                             | Epäonnistunut                  |
|                 | Anrotra 192 Testifirma OY | Useita asiakkaita         | AY-jäsenmaksuselvitys  | TRADEUNION_FAILED - dates                                                             | Epäonnistunut                  |
|                 | Anrotra 192 Testifirma OY | Anrotra 192 Testifirma OY | Mitätöinti             | $\label{eq:linear} InvalidationsToIR\_MultipleRecordBenefitReportSuccess.xml$         | <ul> <li>Onnistunut</li> </ul> |
|                 | Anrotra 192 Testifirma OY | Anrotra 192 Testifirma OY | Etuustietoilmoitus     | ${\sf BenefitReportsTolR\_MultipleRecordsInvalidationSuccess.xml}$                    | <ul> <li>Onnistunut</li> </ul> |
|                 | Anrotra 192 Testifirma OY | Ofulie Testifirma         | Mitätöinti             | $\label{eq:linear} Invalidations ToIR\_MultipleRecordWageReportSuccess.xml$           | <ul> <li>Onnistunut</li> </ul> |
|                 | Anrotra 192 Testifirma OY | Ofulie Testifirma         | Palkkatietoilmoitus    | $Wage {\tt ReportsTolR\_MultipleRecordsInvalidationSuccess.xml}$                      | <ul> <li>Onnistunut</li> </ul> |
|                 | Anrotra 192 Testifirma OY | Ofulie Testifirma         | Mitätöinti             | $\label{eq:linear} Invalidations \\ To IR_Whole \\ Wage \\ Report \\ Success. \\ xml$ | <ul> <li>Onnistunut</li> </ul> |
|                 | Anrotra 192 Testifirma OY | Ofulie Testifirma         | Palkkatietoilmoitus    | $Wage {\tt ReportsTolR}_Whole {\tt ReportInvalidationSuccess.xml}$                    | Onnistunut                     |
|                 | Anrotra 192 Testifirma OY | Anrotra 192 Testifirma OY | Mitätöinti             | $\label{eq:linear} InvalidationsToIR\_WholeBenefitReportSuccess.xml$                  | <ul> <li>Onnistunut</li> </ul> |

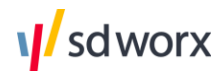

Monitorointinäkymästä näet kaikki lähetetyt aineistot ja voit tarkistaa lähetysten tilat. Näkymässä voit laajentaa ja pienentää kutakin ruutua itsellesi sopivaksi kuvan punaisen nuolen mukaisesta kohdasta ruudun reunasta vetäen.

| LÄHETYSTEN SEURANTA  |                           | Ļ                         | Ļ                        | ↓                                                                     | 1                              |
|----------------------|---------------------------|---------------------------|--------------------------|-----------------------------------------------------------------------|--------------------------------|
| HYVÄKSY TIEDOSTOT    | Tilaaja 🔫                 | Yritys T                  | 🖲 Materiaalin tyyppi 🛛 🍸 | Aineiston nimi                                                        | 🝸 💿 Tila 🛛 🝸 🌑                 |
| UUDELLEEN LÄHETYS 33 | Anrotra 192 Testifirma OY | Useita asiakkaita         | AY-jäsenmaksuselvitys    | TRADEUNION_SUCCESS                                                    | Onnistunut                     |
| TIEDOSTON LÄHETYS    | Anrotra 192 Testifirma OY | Useita asiakkaita         | AY-jäsenmaksuselvitys    | TRADEUNION_FAILED - dates                                             | e Epäonnistunut                |
|                      | Anrotra 192 Testifirma OY | Useita asiakkaita         | AY-jäsenmaksuselvitys    | TRADEUNION_FAILED - dates                                             | Epäonnistunut                  |
|                      | Anrotra 192 Testifirma OY | Anrotra 192 Testifirma OY | Mitătôinti               | InvalidationsToIR_MultipleRecordBenefitReportSuccess.xml              | <ul> <li>Onnistunut</li> </ul> |
|                      | Anrotra 192 Testifirma OY | Anrotra 192 Testifirma OY | Etuustietoilmoitus       | $Benefit {\tt ReportsTolR\_MultipleRecordsInvalidationSuccess.xm} \\$ | ol Onnistunut                  |
|                      | Anrotra 192 Testifirma OY | Ofulie Testifirma         | Mitatõinti               | InvalidationsToIR_MultipleRecordWageReportSuccess.xml                 | Onnistunut                     |

Klikkaamalla otsikoiden perässä näkyvää "suodatin"-painiketta, pääset rajaamaan hakua haluamallasi tavalla. Voit esimerkiksi rajata haun koskemaan tietyn yrityksen lähetyksiä (ks. kuva alla)

| Aineistojen yhteenveto | Editori Tuo konfiguraatio Aset | tukset               |                              |                                                        | A wofugigi@five-<br>plus.net   |
|------------------------|--------------------------------|----------------------|------------------------------|--------------------------------------------------------|--------------------------------|
| ÄHETYSTEN SEURANTA     |                                |                      |                              |                                                        | ی ۲ 🕲 🔹                        |
| YVĀKSY TIEDOSTOT       | Tilaaja 🕜                      | Yritys 👅             | Materiaalin tyyppi 🛛 🍸       | Aineiston nimi 🛛 🕇                                     | Tila 🛛 🕇                       |
| UDELLEEN LÄHETYS 33    |                                | Of the Transformer M |                              |                                                        |                                |
| EDOSTON LÄHETYS        |                                | Ofulie lestifirma 🗙  | 1                            |                                                        |                                |
|                        |                                |                      | AY-jäsenmaksuselvi           |                                                        |                                |
|                        | Anrotra 192 Testifirma OY      | Ofulie Testifirma    | AY-jäsenmaksuselvi           | InvalidationsToIR_MultipleRecordWageReportSuccess.xml  | Onnistunut                     |
|                        |                                |                      | Oma-aloitteisten ve          |                                                        |                                |
|                        | Anrotra 192 Testifirma OY      | Ofulie Testifirma    | VSRALVYV                     | WageReportsToIR_MultipleRecordsInvalidationSuccess.xml | Onnistunut                     |
|                        | Anrotra 192 Testifirma OY      | Ofulie Testifirma    | VSRALVKV<br>VSRMUUKV         | InvalidationsToIR_WholeWageReportSuccess.xml           | Onnistunut                     |
|                        | Anrotra 192 Testifirma OY      | Ofulie Testifirma    | VSRTASKV Palkkatietoilmoitus | WageReportsToIR_WholeReportInvalidationSuccess.xml     | <ul> <li>Onnistunut</li> </ul> |

Tuloksia voi rajata asiakkaan nimen (jos käyttäjällä oikeuksia yhtä useampaan asiakkuuteen), yrityksen, aineiston nimen, tilan, materiaalityypin ja aikavälin perusteella. Voit poistaa käyttämäsi rajaukset yksitellen tai kerralla klikkaamalla alla olevan kuvan mukaisesti ympyröityä **"Poista kaikki rajaukset"** -painiketta.

| Vira Aineistojen yhteenveto                | Vira Aineistojen yhteenveto Editori Tuo konfiguraatio Asetukset |                     |                                                        |                                                                 |                                |           |  |  |  |  |
|--------------------------------------------|-----------------------------------------------------------------|---------------------|--------------------------------------------------------|-----------------------------------------------------------------|--------------------------------|-----------|--|--|--|--|
| LÄHETYSTEN SEURANTA                        |                                                                 |                     |                                                        |                                                                 | ۵                              | 80        |  |  |  |  |
| HYVÄKSY TIEDOSTOT                          | Tilaaja 🛛 🕇                                                     | Yritys 🔊 🐱          | Materiaalin tyyppi 🛛 👦                                 | Aineiston nimi T                                                | Tila T                         | Tietueide |  |  |  |  |
| UUDELLEEN LÄHETYS (2)<br>TIEDOSTON LÄHETYS |                                                                 | Ofulie Testifirma 🗶 | AY-jäsenmaksusel X<br>VSRALVYV X<br>2 items selected X |                                                                 |                                |           |  |  |  |  |
|                                            | Anrotra 192 Testifirma OY                                       | Ofulie Testifirma   | Palkkatietoilmoitus                                    | $Wage Reports To IR\_Multiple Records Invalidation Success.xml$ | <ul> <li>Onnistunut</li> </ul> |           |  |  |  |  |

### 4.1 Lähetysten seuranta

Monitorointinäkymä on jaettu kahteen osaan. Ensimmäisessä näkymässä on listattuna Viran kautta välitetyt lähetykset ja niiden tilat. Jos käyttäjällä on pääsy useampaan kuin yhteen asiakkuuteen, näkymässä on listattu kaikkien asiakkaiden oletuksena viimeiset kymmenen lähetystä. Vanhempiin lähetyksiin voi navigoida sivun alaosasta löytyvistä sivunumero - painikkeista.

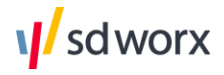

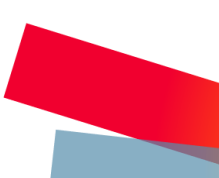

Monitoroinnissa esitetään seuraavat tiedot jokaisesta lähetyksestä:

- Yritys: Yrityksen nimi, minkä aineistoa on lähetetty
- Materiaalin tyyppi: Lähetetyn aineiston tyyppi. Lähetetyt vuosi-ilmoitukset näkyvät vuosi-ilmoituksen tunnuksen mukaan (esim. VSPSERIE). Muita materiaalityyppejä ovat:
  - Ay-jäsenmaksuselvitykset
  - Oma-aloitteiset verot
  - Palkkatietoilmoitus
  - Etuustietoilmoitus
  - Mitätöinti -ilmoitus
  - Työnantajien erillisilmoitus
  - Verkkopalkka
  - Palkkojen ennakonpidätystietojen suorasiirto (VKESSPAE)
  - Aineiston nimi: Noudetun tai palveluun ladatun tiedoston nimi
- Tila: Aineiston tila (ks. tilojen tarkemmat selitykset ohjeiden kohdasta 5.3)
- **Tietueiden lukumäärä:** Kuinka monta tietuetta aineisto sisältää, eli monenko henkilön / organisaation osalta tietoja ilmoitetaan
- Päivämäärä: Ajankohta, milloin aineisto on lähetetty

|                  |                           |                     |                             | -                         |                                                       |  |
|------------------|---------------------------|---------------------|-----------------------------|---------------------------|-------------------------------------------------------|--|
| ETYSTEN SEURANTA |                           |                     |                             |                           | LISĂTIEDOT VIRHEET HISTORIATIEDOT                     |  |
| AKSY TIEDOSTOT   | Tilaaja 🛛 🔻               | Yritys 😈            | Materiaalin tyyppi 🛛 🍸      |                           |                                                       |  |
| ELLEEN LÄHETYS 3 |                           |                     |                             | Aineiston nimi:           | InvalidationsToIR_MultipleRecordWageReportSuccess.xml |  |
| OSTON LÄHETYS    |                           | Ofulie Testifirma 🗙 |                             | Yritys:                   | Ofulle Testifirma                                     |  |
|                  |                           |                     |                             | Y-tunnus:                 | 7351944-4                                             |  |
|                  | Anrotra 192 Testifirma OY | Ofulie Testifirma   | Mitatointi                  | Transition (              |                                                       |  |
|                  | Anrotra 192 Testifirma OY | Ofulie Testifirma   | Palkkatietoilmoitus         | Emoyntys.                 | 2644030-3                                             |  |
|                  |                           |                     |                             | Y-tunnus:                 | 2644030-3                                             |  |
|                  | Anrotra 192 Testifirma OY | Ofulie Testifirma   | Mitätöinti                  | Materiaalin tyyppi:       | Mitātōinti                                            |  |
|                  | Anrotra 192 Testifirma OY | Ofulie Testifirma   | Palkkatietoilmoitus         | Päivämäärä:               | 17.1.2025 5.55                                        |  |
|                  | Anrotra 192 Testifirma OY | Ofulie Testifirma   | Mitătöinti                  | Tila;                     | Onnistunut                                            |  |
|                  | Anrotra 192 Testifirma OY | Ofulie Testifirma   | Työnantajan erillisilmoitus | Tietueiden                | 3                                                     |  |
|                  | Anrotra 192 Testifirma OY | Ofulie Testifirma   | Mitatointi                  | lukumäärä:                |                                                       |  |
|                  | Anrotra 192 Testifirma OY | Ofulie Testifirma   | Palkkatietoilmoitus         | Oikeelliset tietueet      | 3                                                     |  |
|                  | Anrotra 192 Testifirma OY | Ofulie Testifirma   | Mitatöinti                  | Virheelliset<br>tietueet: | 0                                                     |  |
|                  | Anrotra 192 Testifirma OY | Ofulie Testifirma   | Työnantajan erillisilmoitus | Latauspolku:              | InternalVira                                          |  |
|                  | 4 -                       |                     | _                           | Kommentit                 |                                                       |  |
|                  | H 4 1 2 3 4 5             | н 10 т tu           | losta sivulla               |                           |                                                       |  |
|                  |                           |                     |                             |                           |                                                       |  |

### Lähetyksen lisätietoja voidaan tarkastella klikkaamalla haluttua lähetystä.

### 4.2 Aineistojen hyväksyntä

**Hyväksy tiedostot** -välilehdellä voit hyväksyä aineiston, joka odottaa hyväksyntää ennen lähetystä. Näkymässä voit hyväksyä yhden tai useampia aineistoja kerrallaan.

<u>Esimerkiksi</u> ay-jäsenmaksuselvitykset, jotka sisältävät varoituksia/huomautuksia, täytyy erikseen tarkistaa ja hyväksyä 'Hyväksy tiedostot' -välilehdeltä. Tila-sarakkeesta näet mitä toimenpidettä aineisto odottaa:

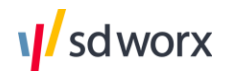

• Odottaa hyväksyntää: Mikäli Ay-jäsenmaksuilmoitukset sisältävät huomautuksia, tulee huomautukset tarkistaa, ennen kuin aineisto lähetetään eteenpäin. Tarkistuksen jälkeen aineisto vaatii hyväksynnän.

Voit valita useamman aineiston hyväksyttäväksi klikkaamalla ne aktiivisiksi aineiston vasemman puolen valintaruuduista. Kun klikkaat *Hyväksy valitut* -painikkeesta, pääset hyväksymään kaikki aineistot, jotka ovat valittuna listassa. Hyväksy valitut -painikkeesta voi vielä tarkistaa, montako aineistoa on valittu hyväksyttäväksi. Yksittäisen aineiston pääset hyväksymään suoraan klikkaamalla vihreää hyväksymisikonia aineiston perässä.

Mikäli haluat hyväksyä kaikki sivulla olevat aineistot kerralla, klikkaa *Hyväksy kaikki* -painiketta. Tällöin hyväksyntään menevät kaikki listalla kyseisellä hetkellä näkyvät aineistot. Listassa näkyy oletuksena 10 aineistoa kerralla.

Jos haluat hyväksyä enemmän aineistoja yhdellä kertaa, voit muuttaa sivulla näkyvien aineistojen määrää (vaihtoehtoina 10, 20 tai 50 aineistoa) sivun alalaidassa olevasta pudotusvalikosta.

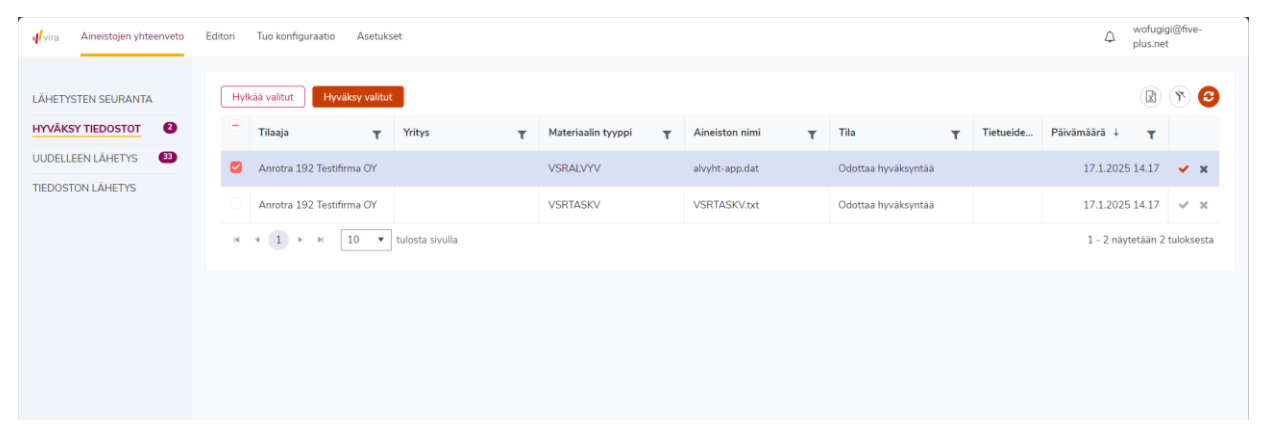

## 4.3 Lisätiedot -sivupaneeli

Monitoroinnin Lisätiedot-näkymässä voit tarkastella tarkempia tietoja lähetykseen liittyvistä tiedoista.

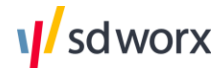

| ditori Tuo konfiguraatio  | Asetukset          |                           | Aineiston Lisä          | tiedot                                         | ×      |
|---------------------------|--------------------|---------------------------|-------------------------|------------------------------------------------|--------|
|                           |                    | _                         |                         | LISĂTIEDOT VIRHEET HISTORIATIEDOT              |        |
| Tilaaja                   | Yritys             | Materiaalin tyyppi        |                         |                                                |        |
| Anrotra 192 Testifirma OY |                    | VSRALVYV                  | Aineiston nimi:         | 7654321-2_20250117132431-AWD2-100-00000071.xml |        |
| Anrotra 192 Testifirma OY |                    | VSRTASKV                  | Yritys:                 | Anrotra 192 Testifirma OY                      |        |
| Anrotra 192 Testifirma OY |                    | Palkkatietoilmoitus       | Y-tunnus:<br>Emoyritys: | 7435454-9<br>2644030-3                         |        |
| Anrotra 192 Testifirma OY |                    | Työnantajan erillisilmoit | Y-tunnus:               | 2644030-3                                      |        |
| Anrotra 192 Testifirma OY |                    | Palkkatietoilmoitus       | Materiaalin<br>tyyppi:  | Palkkatietoilmoitus                            |        |
| Anrotra 192 Testifirma OY |                    | Palkkatietoilmoitus       | Päivämäärä:             | 17.1.2025 13.24                                |        |
| Anrotra 192 Testifirma OY |                    | Työnantajan erillisilmoit | Tila:                   | Epäonnistunut                                  |        |
| Anrotra 192 Testifirma OY |                    | Työnantajan erillisilmoit | Latauspolku:            | InternalVira                                   |        |
| Anrotra 192 Testifirma OY |                    | Työnantajan erillisilmoit | Kommentit:              |                                                |        |
| Anrotra 192 Testifirma OY |                    | Palkkatietoilmoitus       | Korjattu                |                                                |        |
| ₩ 4 1 2 3 4               | 5 <b>&gt; H</b> 10 | ▼ tulosta sivulla         |                         | ✓ Tallenna 🕒 Tulosta 土 Vie CSV-tied            | ostoon |

### Tarkasteltavia tietoja ovat

- Aineiston nimi
- Yrityksen nimi
- Y-tunnus
- Materiaalin tyyppi
- Päivämäärä
- Tila
- Aineisto on oikeellinen ja lähetetty (vihreä). Jos siirron tilan värikoodi on vihreä, kyseisen siirron tiedostot ovat siirretty onnistuneesti kohteeseen.
- **Osittain onnistunut (oranssi)**. Jos siirron tilan värikoodi on oranssi, osa tietueista on onnistuneita ja osa virheellisiä.
- **Käsittelyssä (sininen)**. Jos siirron tilan värikoodi on sininen, tiedoston käsittely on vielä kesken. Tämä on väliaikainen tila. Mikäli aineisto täytyy erikseen hyväksyä, on sen tila myös sininen, kunnes tarvittavat toimenpiteet on tehty.
- **Hylätty (keltainen)**. Jos tiedosto on hylätty *Hyväksy tiedostot* -välilehdeltä käyttäjän toimesta.
- **Epäonnistunut (punainen)**. Jos siirron tilan värikoodi on punainen, siirrossa olevista tiedostoista on yksi tai useampi käsitelty virheellisesti. Mikäli tiedostolla on ollut virheitä, voidaan niitä tarkastella *Virheet* -välilehdeltä. Kun tilakoodi on punainen, tulee tiedosto lähettää korjattuna uudelleen.
- **Tuntematon (harmaa)**. Jos siirron tilan värikoodi on harmaa, lähetyksessä on tapahtunut tuntematon virhe. Ota yhteys palveluntarjoajaan.
- Tietueiden lukumäärä
  - Koko tiedoston sisältämien tietueiden määrä
- Oikeelliset tietueet

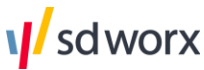

- Oikeellisten tietueiden määrä tiedostossa
- Virheelliset tietueet:
  - Virheellisten tietueiden määrä tiedostossa
  - Lisätiedot voi tarvittaessa tulostaa tai ladata tiedostona koneelle alalaidasta löytyvistä omista painikkeistaan.
- Latauspolku
  - Kertoo esimerkiksi, mikäli aineisto on ladattu manuaalisesti sisään Viraan. Tällöin kentässä lukee 'Monitor'.
- Kommentit
  - Käyttäjä voi kommentoida lähetystä tässä kentässä. Kommentin kirjoittamisen ja tallentamisen jälkeen kommentit näkyvät kyseisen lähetyksen lisätiedoissa kaikille käyttäjille, joilla on oikeus tarkastella lähetystä monitoroinnissa. Lue lisää kappaleesta (5.6 Lähetysten kommentointi).

### 4.4 Aineistossa esiintyneet virheet

Epäonnistuneet aineistolähetykset näkyvät Lähetysten seuranta -osiossa punaisena ja tilana on *Epäonnistunut*. Epäonnistuneiden aineistojen osalta voit tarkastella niitä kohdasta "*Virheet*" halutun aineistorivin klikkaamisen jälkeen.

Osiosta voidaan nähdä virheen sijainti tiedostolla sekä virheeseen johtanut syy. Virheet-sivulla ilmoitettavat tiedot riippuvat materiaalin tyypistä.

- Ilmoitus: Ilmoituksen nimi
- Tunnus: Mitä tietuetta virhe koskee

Klikkaamalla ilmoitusta, saadaan auki tiedostossa esiintyneet virheet:

- Sijainti: Virheen sijainti tiedostolla
- Virhe: Virheen selite

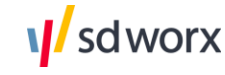

|                           | Aineiston Lisätiedo                        | t                                                             |                          | ×                                |
|---------------------------|--------------------------------------------|---------------------------------------------------------------|--------------------------|----------------------------------|
| Mada da Parta anti        |                                            |                                                               | HISTORIATIEDO            | т                                |
| Materiaalin tyyppi        |                                            |                                                               |                          | 🔒 Tulosta 🚺 🌲 Vie CSV-tiedostoon |
| VSRALVYV                  | Aineiston nimi                             | Virheelliset tietueet                                         | Y-tunnus                 | Vritve                           |
| VSRTASKV                  | 7654321-                                   | vincenset detdeet                                             | T turnus                 | intys                            |
| Palkkatietoilmoitus       | 2_20250117132431-<br>AWD2-100-00000071.xml |                                                               | 7435454-9                | Anrotra 192 Testifirma OY        |
| Tuänantaian arilliailmait | Ilmoitus                                   | Tunnus                                                        |                          | Тууррі                           |
| Tyonantajan erinisiimoit. | ∽ Unknown                                  | 7435454-9                                                     |                          | Virhe                            |
| Palkkatietoilmoitus       | Sijainti                                   | Virhe                                                         |                          | Henkilötunnus                    |
| Palkkatietoilmoitus       | c18b48c8-560b-45e7-<br>98bf-f04da2e575ff   | ErrorMessage: Materiaalin sisältä<br>johon tiedosto ladattiin | mä ympäristötieto ei vas | staa ympäristöä,                 |
| Työnantajan erillisilmoit |                                            |                                                               |                          |                                  |
| Työnantajan erillisilmoit |                                            |                                                               |                          |                                  |
| Työnantajan erillisilmoit |                                            |                                                               |                          |                                  |
| Palkkatietoilmoitus       |                                            |                                                               |                          |                                  |
| ulosta sivulla            |                                            |                                                               |                          |                                  |
|                           | •                                          |                                                               |                          | •                                |

## 4.5 Historiatiedot

Historiatiedot-välilehdeltä voidaan tarkastella aineiston käsittelyn eri vaiheita. Jos aineiston lähetys on esimerkiksi epäonnistunut, voidaan historiatiedoista tarkastaa missä tarkistuksen vaiheessa virhe on tapahtunut. Myös aineiston hyväksynnän tila voidaan tarkistaa historiatiedoista. Historiatiedot löytyvät *Aineiston lisätiedot* -osiosta.

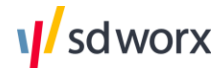

| Aineiston Lisätiedot |                |         |                |          | × |
|----------------------|----------------|---------|----------------|----------|---|
|                      | LISÄTIEDOT     | VIRHEET | HISTORIATIEDOT |          |   |
| Lähetysaika          | Tapahtuma      |         | Tila           | Käyttäjä |   |
| 17.1.2025 13.24      | SendEmail      |         | Onnistunut     |          |   |
| 17.1.2025 13.24      | KatreTransform |         | Epäonnistunut  |          |   |
|                      |                |         |                |          |   |
|                      |                |         |                |          |   |
|                      |                |         |                |          |   |

### 4.6 Lähetysten kommentointi

Lähetyksiä on mahdollista kommentoida Aineiston Lisätiedot -sivupaneelissa.

- 1. Klikkaa haluamaasi lähetystä.
- 2. Lisää kommentti tekstikenttään ja paina Tallenna.
- 3. Kommentin kirjoittamisen ja tallentamisen jälkeen kommentit näkyvät kyseisen lähetyksen lisätiedoissa kaikille käyttäjille, joilla on oikeus tarkastella lähetystä monitoroinnissa.

| Editori Tuo konfiguraatio Asetukset |                          | Aineiston Lisätiedot                                            | ×       |
|-------------------------------------|--------------------------|-----------------------------------------------------------------|---------|
|                                     |                          | LISÄTIEDOT VIRHEET HISTORIATIEDOT                               |         |
| Tilaaja <b>Y</b> Yritys             | Materiaalin tyyppi       | Aineiston nimi: 7654321-2 20250117132431-AW/D2-100-00000071 vml |         |
| Anrotra 192 Testifirma OY           | VSRALVYV                 |                                                                 |         |
| Anrotra 192 Testifirma OY           | VSRTASKV                 | Yritys: Anrotra 192 Testifirma UY                               |         |
| Anrotra 192 Testifirma OY           | Palkkatietoilmoitus      | Y-tunnus: 7435454-9<br>Emoyritys: 2644030-3                     |         |
| Anrotra 192 Testifirma OY           | Työnantajan erillisilmoi | Imoit<br>Y-tunnus: <b>2644030-3</b>                             |         |
| Anrotra 192 Testifirma OY           | Palkkatietoilmoitus      | Materiaalin Palkkatietoilmoitus                                 |         |
| Anrotra 192 Testifirma OY           | Palkkatietoilmoitus      | Paivāmāarā: 17.1.2025 13.24                                     |         |
| Anrotra 192 Testifirma OY           | Työnantajan erillisilmoi | Imoit Tila: Epäonnistunut                                       |         |
| Anrotra 192 Testifirma OY           | Työnantajan erillisilmoi | Imoit Latauspolku: InternalVira                                 |         |
| Anrotra 192 Testifirma OY           | Työnantajan erillisilmoi | Imoit Kommentit:                                                |         |
| Anrotra 192 Testifirma OY           | Palkkatietoilmoitus      | Sinoita taban kommentiisi                                       |         |
| ₩ ∢ 1 2 3 4 5 ▶ ₩                   | 10 🔻 tulosta sivulla     | → ✓ Tallenna 🖨 Tulosta 🕹 Vie CSV-tied                           | dostoon |
|                                     |                          |                                                                 |         |

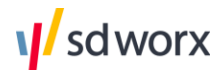

## 4.7 Aineistojen uudelleenlähetys

**Uudelleen lähetys** -välilehdellä voidaan tarvittaessa lähettää aiemmin teknisiin virheisiin jääneet lähetykset. Teknisiin virheisiin lukeutuu esimerkiksi lähetykset, jotka ovat epäonnistuneen virheellisen varmenteen vuoksi.

Tiedostoja voidaan uudelleen lähettää joko valitsemalla useampi tiedosto klikkaamalla valinta -ruutua ja painamalla Lähetä valitut -painiketta tai klikkaamalla lähetyksen oikeassa reunassa olevaa lähetä -painiketta.

Tarvittaessa tiedostot voidaan myös poistaa Uudelleen lähetys -välilehdeltä painamalla joko Hylkää valitut -painiketta tai klikkaamalla ruksia lähetyksen perästä.

| TYSTEN SEURANTA | Hyl | kää valitut               |           |                        |                                                        |                 |           |                 | ۳ 🖸 |
|-----------------|-----|---------------------------|-----------|------------------------|--------------------------------------------------------|-----------------|-----------|-----------------|-----|
| AKSY TIEDOSTOT  | -   | Tilaaja <b>T</b>          | Yritys T  | Materiaalin tyyppi 🛛 🕇 | Aineiston nimi 🛛 🝸                                     | Tila T          | Tietueide | Pāivāmāārā ↓ Ţ  |     |
| ELLEEN LÄHETYS  |     | Anrotra 192 Testifirma OY | 7006423-7 | Palkkatietoilmoitus    | 7006423-<br>7_20241227060754-<br>AWD1-100-00026565.xml | Epäonnistunut   | 4002      | 27.12.2024 6.32 | 1 > |
|                 | •   | Anrotra 192 Testifirma OY | 7006423-7 | Palkkatietoilmoitus    | 7006423-<br>7_20241227060722-<br>AWD1-100-00026564.xml | e Epäonnistunut | 4002      | 27.12.2024 6.25 | 4 × |
|                 | •   | Anrotra 192 Testifirma OY | 7006423-7 | Palkkatietoilmoitus    | 7006423-<br>7_20241227060722-<br>AWD1-100-00026563.xml | e Epäonnistunut | 4000      | 27.12.2024 6.18 | 4 > |
|                 |     | Anrotra 192 Testifirma OY | 7006423-7 | Palkkatietoilmoitus    | 7006423-<br>7_20241226061112-<br>AWD1-100-00026562.xml | 🔴 Epäonnistunut | 4000      | 26.12.2024 6.33 | 1,  |
|                 |     | Anrotra 192 Testifirma OY | 7006423-7 | Palkkatietoilmoitus    | 7006423-<br>7_20241226061038-<br>AWD1-100-00026561.xml | 🔴 Epäonnistunut | 4000      | 26.12.2024 6.26 | 1   |
|                 |     | Anrotra 192 Testifirma OY | 7006423-7 | Palkkatietoilmoitus    | 7006423-<br>7_20241226061038-<br>AWD1-100-00026560.xml | e Epäonnistunut | 4002      | 26.12.2024 6.20 | 1 : |
|                 |     | Anrotra 192 Testifirma OY | 7006423-7 | Palkkatietoilmoitus    | 7006423-<br>7_20241225060723-<br>AWD1-100-00026558.xml | Epäonnistunut   | 4000      | 25.12.2024 6.30 | 1   |
|                 |     | Anrotra 192 Testifirma OY | 7006423-7 | Palkkatietoilmoitus    | 7006423-<br>7_20241225060723-<br>AWD1-100-00026557.xml | Epäonnistunut   | 4002      | 25.12.2024 6.27 | 1 : |
|                 |     | Anrotra 192 Testifirma OY | 7006423-7 | Palkkatietoilmoitus    | 7006423-<br>7_20241225060758-<br>AWD1-100-00026559.xml | epäonnistunut   | 4000      | 25.12.2024 6.25 | 1   |
|                 |     | Anrotra 192 Testifirma OY | 7006423-7 | Palkkatietoilmoitus    | 7006423-<br>7_20241224061027-                          | Epäonnistunut   | 4000      | 24.12.2024 6.33 | 1 : |

### 4.8 Epäonnistuneen lähetyksen merkitseminen onnistuneeksi

Aineiston tila voidaan 'Aineiston lisätiedot'-ikkunasta vaihtaa manuaalisesti epäonnistuneesta onnistuneeksi. Tila voidaan vaihtaa klikkaamalla kuvassa näkyvää valintaruutua ja painamalla tämän jälkeen Tallenna. Valinta voidaan myös poistaa ja palauttaa epäonnistuneeseen tilaan.

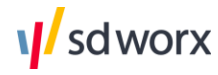

| Vira Aineistojen yhteenveto | Editori Tuo konfiguraatio A | setukset   |                                               | Aineiston Lisa             | itiedot                                        | ×   |
|-----------------------------|-----------------------------|------------|-----------------------------------------------|----------------------------|------------------------------------------------|-----|
| LÄHETYSTEN SEURANTA         |                             |            |                                               |                            | LISĂTIEDOT VIRHEET HISTORIATIEDOT              |     |
| HYVĀKSY TIEDOSTOT           | Tilaaja T                   | Yritys T   | Materiaalin tyyppi                            |                            |                                                | - 1 |
| UUDELLEEN LÄHETYS 33        | Anrotra 192 Testifirma OY   |            | Palkkatietoilmoitus                           | Aineiston nimi:            | 7654321-2_20250117143132-AWD2-100-00000071.xml | _   |
| TIEDOSTON LÄHETYS           |                             |            |                                               | Yritys:                    | Anrotra 192 Testifirma OY                      | - 1 |
|                             | Anrotra 192 Testifirma OY   | 7006423-7  | Palkkatietoilmoitus                           | Y-tunnus:                  | 7435454-9                                      | - 1 |
|                             | Anrotra 192 Testifirma OY   |            | Työnantajan erillisilmoi                      | Emoyritys:                 | 2644030-3                                      |     |
|                             | Anrotra 192 Testifirma OY   |            | Palkkatietoilmoitus                           | Y-tunnus:                  | 2644030-3                                      |     |
|                             | Anrotra 192 Testifirma OY   |            | Palkkatietoilmoitus                           | Materiaalin<br>tyyppi:     | Palkkatietoilmoitus                            |     |
|                             | Anrotra 192 Testifirma OY   | 7006423-7  | Palkkatietoilmoitus                           | Päivämäärä:                | 17.1.2025 14.31                                | - 1 |
|                             | Anrotra 192 Testifirma OY   |            | Työnantajan erillisilmoi                      | Tila:                      | Epäonnistunut                                  |     |
|                             | Anrotra 192 Testifirma OY   | 7006423-7  | Palkkatietoilmoitus                           | Latauspolku:<br>Kommentit: | InternalVira                                   |     |
|                             | Anrotra 192 Testifirma OY   |            | Voit manuaalisesti merkata                    |                            |                                                |     |
|                             | Anrotra 192 Testifirma OY   | d          | aineiston tilaksi "processed<br>successfully" | 🕨 🇹 Korjattu               |                                                | _   |
|                             | ₩ 4 1 2 3 4                 | 5 > > 10 - | tulosta sivulla                               | •                          | → ✓ Tallenna 🔒 Tulosta 🗶 Vie CSV-tiedostoo     | 'n  |
|                             |                             |            | _                                             |                            |                                                |     |

Kun tila on vaihdettu, tulee tilatiedoksi **"Tila muutettu"** ja se näkyy monitorointinäkymässä vihreänä.

| Vira Aineistojen yhteenveto | Editori Tuo konfiguraatio A | setukset        |                        |                                                        |                 |           |                 |
|-----------------------------|-----------------------------|-----------------|------------------------|--------------------------------------------------------|-----------------|-----------|-----------------|
| LÄHETYSTEN SEURANTA         |                             |                 |                        |                                                        |                 |           | ۲ ۲ 🕲 ک         |
| HYVĀKSY TIEDOSTOT           | Tilaaja <b>T</b>            | Yritys <b>T</b> | Materiaalin tyyppi 🛛 🕇 | Aineiston nimi 🛛 🕇                                     | Tila <b>T</b>   | Tietueide | Pāivāmāārā 4 👦  |
| UUDELLEEN LÄHETYS 33        | Anrotra 192 Testifirma OY   |                 | Palkkatietoilmoitus    | 7654321-<br>2_20250117143132-<br>AWD2-100-00000071.xml | 🔵 Tila muutettu |           | 17.1.2025 14.31 |
|                             | Anrotra 192 Testifirma OY   | 7006423-7       | Palkkatietoilmoitus    | 7006423-<br>7_20250117142602-<br>AWD1-100-00026790.xml | Epäonnistunut   | 4002      | 17.1.2025 14.31 |

### 4.9 Lähetysten seuranta -näkymän personointi

**Lähetysten seuranta** -osiossa voidaan *Asetukset* -kuvaketta painamalla muokata näytettävän taulukon sarakkeita ja niiden järjestystä. Tallentamalla haluamasi muutokset sarakkeisiin, tallentuvat ne automaattisesti kaikille välilehdille (Hyväksy tiedostot ja Uudelleen lähetys).

| Vira Aineistojen yhteenveto | Editori Tuo konfiguraatio A | Asetukset |                             |                                                        |                 |           | ↓ wofugigi@five-<br>plus.net |
|-----------------------------|-----------------------------|-----------|-----------------------------|--------------------------------------------------------|-----------------|-----------|------------------------------|
| ÄHETYSTEN SEURANTA          |                             |           |                             |                                                        |                 | -         |                              |
| IYVÄKSY TIEDOSTOT           | Tilaaja 🛛 🔻                 | Yritys T  | Materiaalin tyyppi 🛛 🔻      | Aineiston nimi 🛛 🕇                                     | Tila 🛛 🔻        | Tietueide | Pāivāmāārā 4 🍾 👦             |
| UDELLEEN LÄHETYS            | Anrotra 192 Testifirma OY   |           | Palkkatietoilmoitus         | 7654321-<br>2_20250117143132-<br>AWD2-100-00000071.xml | 🔵 Tila muutettu |           | 17.1.2025 14.31              |
|                             | Anrotra 192 Testifirma OY   | 7006423-7 | Palkkatietoilmoitus         | 7006423-<br>7_20250117142602-<br>AWD1-100-00026790.xml | Epäonnistunut   | 4002      | 17.1.2025 14.31              |
|                             | Anrotra 192 Testifirma OY   |           | Työnantajan erillisilmoitus | 7654321-2-202104-AWD-<br>101-00000070.xml              | e Epäonnistunut |           | 17.1.2025 14.31              |
|                             |                             |           |                             | 765/321-                                               |                 |           |                              |

Asetuksista voit taulukon sarakkeiden lisäksi muokata sitä, mitkä aineistot seurantataulukossa näkyvät sen perusteella, mikä niiden tila tai materiaalityyppi ovat.

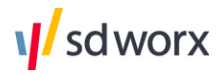

| Editori Tuo konfiguraatio A | setuks | iet               |                             | Mukauta taulukkoa                               | × |
|-----------------------------|--------|-------------------|-----------------------------|-------------------------------------------------|---|
|                             |        |                   |                             | Valitse ja järjestä uudelleen sarakkeita        |   |
| Tilaaja                     | T      | Yritys <b>T</b>   | Materiaalin tyyppi          | ✓ Tilaaja û<br>✓ Yritys û                       |   |
| Anrotra 192 Testifirma OY   |        |                   | Palkkatietoilmoitus         | Y-tunnus                                        |   |
| Anrotra 192 Testifirma OY   |        | 7006423-7         | Palkkatietoilmoitus         | Aineiston nimi                                  |   |
| Anrotra 192 Testifirma OY   |        |                   | Työnantajan erillisilmoitus | Y Tila     O     Tietueiden lukumäärä     O     |   |
| Anrotra 192 Testifirma OY   |        |                   | Palkkatietoilmoitus         | ✓ Păivămăără     │     Kommentoitu              |   |
| Anrotra 192 Testifirma OY   |        |                   | Palkkatietoilmoitus         | Tuonti ID                                       |   |
| Anrotra 192 Testifirma OY   |        | 7006423-7         | Palkkatietoilmoitus         | X Peruuta D Palauta oletukset V Tallenn         |   |
| Anrotra 192 Testifirma OY   |        |                   | Työnantajan erillisilmoitus | Suodatus asetukset (i)                          |   |
| Anrotra 192 Testifirma OY   |        | 7006423-7         | Palkkatietoilmoitus         | Näytä 10 🗘 Tulosta per sivu                     |   |
| Anrotra 192 Testifirma OY   |        |                   | Työnantajan erillisilmoitus | Näytä tulokset                                  |   |
| Anrotra 192 Testifirma OY   |        |                   | Työnantajan erillisilmoitus | 7:tä päivältä Viime kuukaudelta                 |   |
| H <b>∢ 1</b> 2 3 4          | 5      | 🕨 🖬 🚺 tulosta siv | ulla                        | Nayta vain tulokset, joiden tila on             |   |
|                             |        |                   |                             | Näytä vain tulokset, joiden materiaalityyppi on |   |
|                             |        |                   |                             | 🗙 Peruuta 🗍 🕽 Palauta oletukset 🛛 🛩 Tällenn     |   |

### 4.10 Verokorttien suorasiirrot

Verokorttien suorasiirtopyynnöt voidaan lähettää Viralla Verohallinnolle. Suorasiirtopyyntöjen lähetys voidaan automatisoida samaan tapaan kuin muidenkin aineistojen osalta. Lähetettävän tiedoston voi myös ladata Viraan manuaalisesti 'Tiedoston lataus' -välilehdeltä.

Suorasiirtojen vastaustiedosto voidaan noutaa Virasta 'Aineistojen yhteenvedosta' alkuperäisen lähetyksen lisätiedoista. Mikäli olette määrittäneet asetuksiin sähköpostiosoitteen Vira-palautteille, tulee kyseiseen sähköpostiin ilmoitus, kun verokortit ovat saapuneet noudettaviksi Virasta.

Huomaathan, että pyyntötiedoston lataamiseen käyttäjä tarvitsee Payroll Clerk -roolin.

| Editori Tuo konfiguraatio Asetuk:                                                                                        | set                                                                                                    |                                                                                                 | Aineiston Lisäti                                                                                                    | edot                                                                                                    | × |
|----------------------------------------------------------------------------------------------------|----------------------------------------------------------------------------------------------------|-------------------------------------------------------------------------------------------------|----------------------------------------------------------------------------------------------------|----------------------------------------------------------------------------------------------------|---|
|                                                                                                    |                                                                                                    |                                                                                                 |                                                                                                    | LISĂTIEDOT VIRHEET HISTORIATIEDOT                                                                                                    |   |
| Tilaja     T       Arrotra 192 Testifirma OY       Anrotra 192 Testifirma OY       Anrotra 192 Testifirma OY       M < 1 | Yitys     Y       Image: State State | Materiaalin tyyppi       VKESSPAE ×       VKESSPAE       VKESSPAE       VKESSPAE       VKESSPAE | <ul> <li>Aineiston nimi:</li> <li>Yritys:</li> <li>Y-tunnus:</li> <li>Emoyritys:</li> <li>Y-tunnus:</li> <li>Materiaalin tyyppi:</li> <li>Päivämäärä:</li> <li>Tila:</li> <li>Tietueiden<br/>lukumäärä:</li> <li>Oikeelliset tietueet:</li> <li>Virheelliset<br/>tietueet:</li> <li>Latauspolku:</li> <li>Vastaustiedosto:</li> </ul> | VKESSPAE_2024_test.txt           Demoyritys Oy           6607776-4           2644030-3           2644030-3           VKESSPAE           1.11.2023 11.16           Onnistumut           1           1           0           Monitor           Latas tiedosto |   |
|                                                                                                    |                                                                                                    |                                                                                                 |                                                                                                    |                                                                                                    |   |
| sd worx                                                                                                    |                                                                                                    |                                                                                                 |                                                                                                    |                                                                                                    |   |

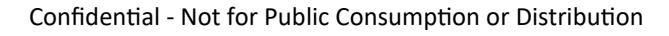

## 5. Vira Editori

Vira Editori -toiminnallisuuteen pääset suoraan monitorointinäkymän kautta Editori-kohdasta.

Jotta käyttäjä voi luoda, muokata ja tarkastella Virassa lähetettäviä tai lähetettyjä tiedostoja, niin käyttäjällä tulee olla Virassa **Payroll Clerk** -rooli.

Ilman tätä roolia, ei käyttäjällä ole oikeutta tarkastella, muokata tai luoda tiedostolla olevaa dataa.

Huomaathan, että Payroll Clerk -rooli oikeuttaa myös verokorttien vastaustiedostojen noutamiseen Virassa.

| Vira Aineistojen yhteenveto | Editori Tuo konfiguraatio Asetukset                                                                                                    | ۵ | wofugigi@fi<br>plus.net |
|-----------------------------|----------------------------------------------------------------------------------------------------|---|-------------------------|
| LATAA                       | Voit aloittaa aineistojen muokkaamisen joko lataamalla olemassaolevan aineiston muokattavaksi tai luomalla uuden aineiston<br>valitsemalla materiaalityypin |   |                         |
|                             | Valitse ladattava tiedosto<br><b>i</b> Valitse ladattava materiaalityyppi                                                                                   |   |                         |
|                             | Valitse tiedosto     Pudota tiedosto tähän ladataksesi palvelimeen                                                                                          |   |                         |
|                             | Luo uusi aneisto                                                                                                    |   |                         |
|                             | syota matenaantyypin mm                                                                                                    |   |                         |
|                             |                                                                                                    |   |                         |

## 5.1 Editoitavat materiaalityypit

Tällä hetkellä editoitavia materiaalityyppejä ovat seuraavat Verohallintoon lähetettävät materiaalit sekä AY-jäsenmaksuselvitykset:

- Oma-aloitteisten verojen ilmoitukset
  - Arvonlisäveron tiedot (VSRALVKV)
  - Muun oma-aloitteisen veron tiedot (VSRMUUKV)
  - Arvonlisäveron yhteenvetoilmoituksen tiedot (VSRALVYV)
  - Työnantajasuoritusten tiedot (VSRTASKV)
  - Call off -liite arvonlisäveron yhteenvetoilmoitukseen (VSRALVCO)
- Vuosi-ilmoitukset
  - Vuosi-ilmoitus osingoista (VSOSERIT, VSOSYHTV)
  - Vuosi-ilmoitus eläkkeistä ja etuuksista (VSELERIE, VSELVYHT)
  - Vuosi-ilmoitus elinkeinon- ja maataloudenharjoittajille maksetuista vakuutussuorituksista (VSVMAKSE)
  - Vuosi-ilmoitus metsätalouden harjoittajille maksetuista puukauppa- ja metsävakuutussuorituksista (VSPUERIE)
  - Vuosi-ilmoitus työttömien korvauspäivistä (VSKORVPV)
  - Vuosi-ilmoitus maksetusta apurahasta (VSAPURAE)
  - Vuosi-ilmoitus osuuskunnan ylijäämistä (VSOKVYHT, VSOKERIE)
  - Vuosi-ilmoitus muista ansio- tai pääomatuloja olevista suorituksista (VSMUUAPT)
  - Vuosi-ilmoitus rajoitetusti verovelvolliselle maksetuista muista suorituksista (VSRMUERI)

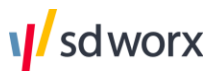

- Vuosi-ilmoitus rajoitetusti verovelvolliselle maksetuista koroista (VSRKOERI)
- Vuosi-ilmoitus rajoitetusti verovelvolliselle maksetuista osingoista (VSROSERI)
- AY-jäsenmaksuselvitykset

### 5.2 Uuden tiedoston luonti Editorissa

Kokonaan uuden ilmoituksen voit luoda Editorissa "Lataa" -välilehdellä valitsemalla ensin luotava <u>materiaalityyppi</u> ja tämän jälkeen klikkaamalla "**Luo**".

Luotuasi tiedoston avautuu tyhjä "Tietueiden tarkastelu" -näkymä.

| Vira Aineistojen yhteenveto | Editori Tuo konfiguraatio Asetukset |               |               |                                   | ل wofugigi@five-<br>plus.net          |
|-----------------------------|-------------------------------------|---------------|---------------|-----------------------------------|---------------------------------------|
| LATAA                       | Etsi                                |               |               | 🗶 Poista valitut 🔹 Lataa tiedosto | Lisää uusi tietue 💙 🚀 Lähetä tiedosto |
| TIETUEIDEN TARKASTELU       | Y-tunnus                            | Henkilötunnus | Tietuetunnus  | Muokattu viimeksi                 |                                       |
|                             |                                     |               | Ei tietueita. |                                   |                                       |
|                             | H 4 > H 10 ¥ tulosta sivu           | lla           |               |                                   | 0 - 0 näytetään 0 tuloksesta          |
|                             |                                     |               |               |                                   |                                       |
|                             |                                     |               |               |                                   |                                       |

Luodaksesi tiedostolle rivin, klikkaa "Lisää uusi tietue" -painiketta ja valitse tietuetyyppi.

| Y-tunnus Henkilötunnu         | s Tietuetunnus | Arvonlisäveron tiedot                                                 |
|-------------------------------|----------------|-----------------------------------------------------------------------|
|                               |                | Veroilmoitus oma-aloitteisista veroista, työnantaiasuoritusten tiedot |
|                               | Ei tietueita   | Muun oma-aloitteisen veron tiedot                                     |
| I4 4 ► ► 10 ▼ tulosta sivulla |                | 0 - 0 näytetään 0 tulok                                               |

Täytä tieuteelle tarvittavat tiedot ja klikkaa Tallenna.

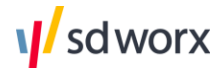

| Vira Aineistojen yhteenveto | Editori Tuo konfiguraatio Asetukset |               | Muokka | a tietuetta                                                                                         | ×                    |
|-----------------------------|-------------------------------------|---------------|--------|----------------------------------------------------------------------------------------------------|----------------------|
| LATAA                       |                                     |               | Etsi   |                                                                                                    | 🗙 Peruuta 🔍 Tallenna |
| TIETUEIDEN TARKASTELU       | Y-tunnus                            | Henkilötunnus | Tunnus | Selite                                                                                              |                      |
|                             | u da a se 10 - 2 ados dada          |               | 198    | Ohjelmiston tuottama aikaleima                                                                      |                      |
|                             |                                     |               | 014    | llmoituksen tuottaneen ohjelmiston yksilöivä tieto                                                  | 2644026-6_SV         |
|                             |                                     |               | 048    | Ilmoituksen tuottanut ohjelmisto                                                                    | SD Worx Vira         |
|                             |                                     |               | 049    | Vastaanottavan palvelun muodostama sanomatunniste, joka yksil<br>öi sanoman, välityspalvelu täyttää | SDWV ~               |
|                             |                                     |               | 010    | Asiakkaan y-tunnus tai henkilötunnus                                                                |                      |
|                             |                                     |               | 050    | Verokauden pituus                                                                                   | ~                    |
|                             |                                     |               | 052    | Verokausi                                                                                           | <b>^</b>             |
|                             |                                     |               | 053    | Verokauden vuosi                                                                                    | 2025 ~               |
|                             |                                     |               | 056    | Ei toimintaa                                                                                        | ~                    |
|                             |                                     |               | 301    | Suoritettava 24% tai 25,5%:n vero kotimaan myynnistä                                                | <u></u>              |
|                             |                                     |               | 302    | Suoritettava 14%:n vero kotimaan myynnistä                                                          | <b>^</b>             |
|                             |                                     |               | 303    | Suoritettava 10%:n vero kotimaan myynnistä                                                          | \$                   |

Kun tiedosto on valmis lähetettäväksi, klikkaa "Lähetä tiedosto".

| 🗴 Poista valitut 🔹 Lataa tiedosto 🛛 Lisää uusi tietue |                              |
|-------------------------------------------------------|------------------------------|
|                                                       | Laneta tiedosto              |
| -tunnus Henkilötunnus Tietuetunnus Muokattu viimeksi  | 1                            |
| 435454-9 VSRALVKV 17.1.2025 15.15                     | <i>t</i> a ×                 |
| 1 → H 10 V tulosta sivulla                            | 1 - 1 näytetään 1 tuloksesta |

Mikäli käyttäjällä on oikeuksia useampaan kuin yhteen yritykseen, tulee tämän jälkeen vielä valita oikea yritys, jonka osalta tiedostoa ollaan lähettämässä.

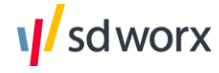

| Vira Aineistojen yhteenveto | Editori Tuo konfiguraatio Asetukset |                                                    |                           |                                            | A wofugigi@five-<br>plus.net    |
|-----------------------------|-------------------------------------|----------------------------------------------------|---------------------------|--------------------------------------------|---------------------------------|
| LATAA                       |                                     |                                                    | <b>X</b> P                | oista valitut 🔹 Lataa tiedosto 🛛 Lisää uus | i tietue \vee 🖪 Lähetä tiedosto |
| TIETUEIDEN TARKASTELU       | Y-tunnus                            | Henkilötunnus                                      | Tietuetunnus              | Muokattu viimeksi                          |                                 |
|                             | 7435454-9                           |                                                    | VSRALVKV                  | 17.1.2025 15.15                            | C ×                             |
|                             | H 4 1 > H 10 ¥ tulosta              | sivulla                                            |                           |                                            | 1 - 1 näytetään 1 tuloksesta    |
|                             |                                     | Lähetä tiedosto                                    |                           |                                            |                                 |
|                             |                                     | Syötä tiedoston nimi                               |                           |                                            |                                 |
|                             |                                     | VSBALVKY_2025-01-17                                |                           |                                            |                                 |
|                             |                                     | Valitse yritys<br>Ajaniketteri Testifirma OY (Anro | tra 192 Testifirma OY 🗙 🗸 |                                            |                                 |
|                             |                                     |                                                    |                           |                                            |                                 |
|                             |                                     | A Perduta                                          | edosto                    |                                            |                                 |
|                             |                                     |                                                    |                           |                                            |                                 |
|                             |                                     |                                                    |                           |                                            |                                 |
|                             |                                     |                                                    |                           |                                            |                                 |
|                             |                                     |                                                    |                           |                                            |                                 |

### 5.3 Tiedoston lataus Editoriin

Voit ladata lähtöjärjestelmästä muodostetun aineiston tarkasteltavaksi Viran Editori - näkymään.

- 1. Navigoi Virassa kohtaan Editori > Lataa
- 2. Klikkaa "Valitse tiedosto" ja valitse laitteeltasi materiaali, jota haluat tarkastella
- 3. Klikkaa tämän jälkeen "Lataa valittu tiedosto"

| vira. Aineistojen yhteenveto   | Editori Tuo konfiguraatio Asetukset                                                                                                    | A wofugigi@five-<br>plus.net |
|--------------------------------|----------------------------------------------------------------------------------------------------|------------------------------|
| LATAA<br>TIETUEIDEN TARKASTELU | Voit aloittaa aineistojen muokkaamisen joko lataamalla olemassaolevan aineiston muokattavaksi tai luomalla uuden aineiston<br>valitsemalla materiaalityypii<br>Valitse ladattava materiaalityyppi<br>Valitse ladattava materiaalityyppi<br>Valitse tiedosto<br>Valitse tiedosto |                              |
|                                | Luo uusi aineisto                                                                                                    |                              |

Tämän jälkeen avautuu editointinäkymä, jossa voidaan tarkastella tai muokata tiedostoa.

| Vira. Aineistojen yhteenveto | Editori Tuo konfiguraatio Asetukset |               |              |                                  | ↓ wofugigi@five-<br>plus.net         |
|------------------------------|-------------------------------------|---------------|--------------|----------------------------------|--------------------------------------|
| LATAA                        | Etsi                                |               | 🗱 Poist      | a valitut 🚺 Lataa tiedosto 🛛 Lis | ää uusi tietue 💉 🛛 🚀 Lähetä tiedosto |
| TIETUEIDEN TARKASTELU        | Y-tunnus                            | Henkilötunnus | Tietuetunnus | Muokattu viimeksi                |                                      |
|                              | 7435454-9                           |               | VSRTASKV     |                                  | රු 🗙                                 |
|                              | H 4 1 + H 10 V tulosta              | sivulla       |              |                                  | 1 - 1 näytetään 1 tuloksesta         |
|                              |                                     |               |              |                                  |                                      |
|                              |                                     |               |              |                                  |                                      |

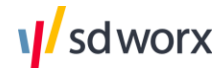

Klikkaa riviä tarkastellaksesi tietueen tietoja tarkemmin.

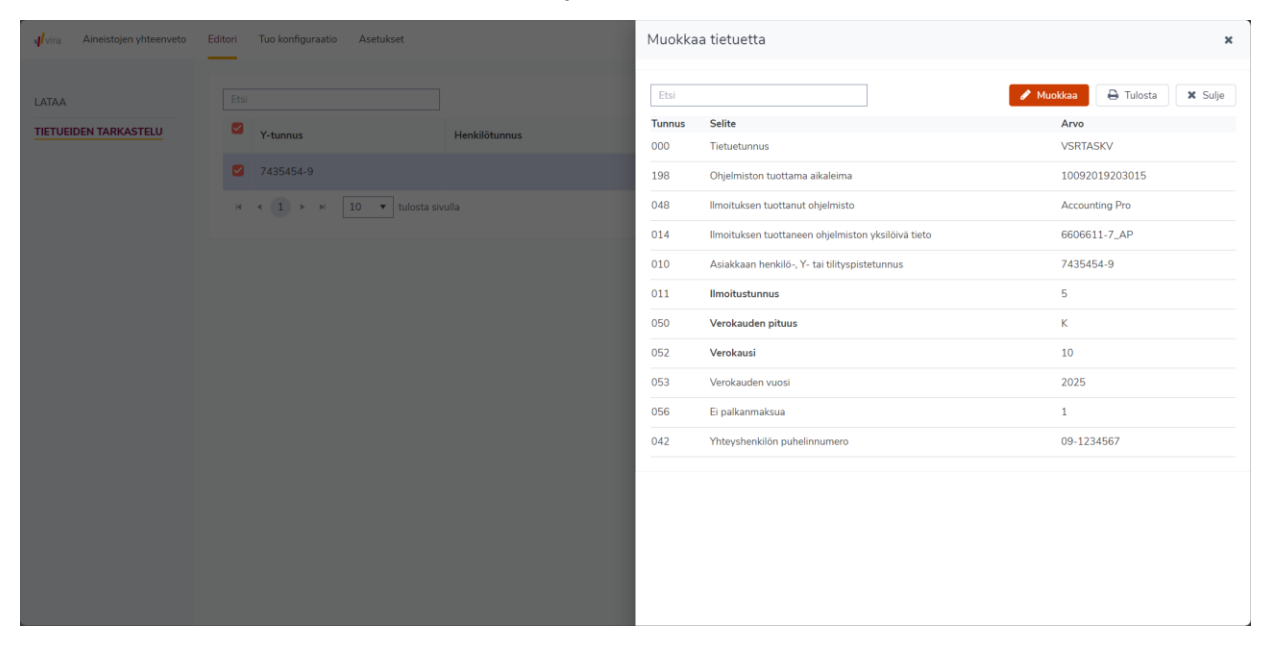

Muokataksesi tietueen tietoja, voit klikata "Muokkaa"-painiketta, jolloin kentät avautuvat muokattaviksi. Muista tallentaa muutokset muokkauksen jälkeen "Tallenna"-painikkeella.

Voit myös lisätä kokonaan uuden tietueen tiedostolle klikkaamalla *Tietueiden tarkastelu* - näkymästä "Lisää uusi tietue".

### 5.4 Muokattavan tiedoston valinta

Lähetetyn tiedoston tietoja voit tarkastella valitsemalla lähetyksen "Lähetysten seuranta" - näkymästä klikkaamalla lähetysrivin perässä näkyvää *muokkaa* -painiketta.

| AHETYSTEN SEURANTA         WYAASY TIEDOSTOT       Italaja       Y Nitys       Y Materiaalin tyyppi s       Alneiston nimi r       Tila       Nietwieniae       Päivämäää i       Itali       Itali       Y Nitys       Y Materiaalin tyyppi s       Alneiston nimi r       Tila       Nietwieniae       Päivämäää i       Itali       Itali <t< th=""><th>vira Aineistojen yhteenveto</th><th>Editori Tuo konfiguraatio</th><th>Asetukset</th><th></th><th></th><th></th><th></th><th>↓ wofugigi@fiv<br/>plus.net</th><th>ve-</th></t<>                                                                                                    | vira Aineistojen yhteenveto | Editori Tuo konfiguraatio | Asetukset                 |                                                |                             |                 |           | ↓ wofugigi@fiv<br>plus.net                                                                                                    | ve-    |
|----------------------------------------------------------------------------------------------------|-----------------------------|---------------------------|---------------------------|------------------------------------------------|-----------------------------|-----------------|-----------|----------------------------------------------------------------------------------------------------|--------|
| VAKASY TEDOSTOR       Italiaja       Y       Yitys       Y       Materiaalin typpip       Aineiston nimi       Y       Tila       Piteusie       Päivämäää i       I         JDELLEEN LÄHETYS       Image       Image       Y       Yitys       Y       Materiaalin typpip       Aineiston nimi       Y       Tila       Tilauja       Y       Y       Y       Materiaalin typpip       Aineiston nimi       Y       Tila       N       Päivämäää i       N       Y       Image       Y       Y                                                                                                    | HETYSTEN SEURANTA           |                           |                           |                                                |                             |                 |           | <ul><li>(*)</li><li>(*)</li><l< th=""><th>6</th></l<></ul> | 6      |
| JDELLEEN LÄHETYS       Image: Separation of the separation of the separation of | YVĀKSY TIEDOSTOT            | Tilaaja                   | T Yritys T                | Materiaalin tyyppi 🛛 🍾                         | Aineiston nimi T            | Tila 🐱          | Tietueide | Päivämäärä 🕴 🐞                                                                                                    |        |
| Anrotra 192 Testifirma OY       Anrotra 192 Testifirma OY       VSRTASKV       VSRTASKV,2025-01-13.txt       Image: Constraint of the constraint of the constrain                           | JDELLEEN LÄHETYS            |                           |                           | VSRALVYV X<br>VSRALVKV X<br>3 items selected X |                             | Epäonnistunut 🗙 |           | 10/01/2025 💾 -<br>dd/MM/yyyy 💾                                                                                                    | ļ      |
| Arrotra 192 Testifirma OY       Arrotra 192 Testifirma OY       VSRMUUKV       VSRMUUKV_2025-01-<br>13.kt                                                                                                    |                             | Anrotra 192 Testifirma OY | Anrotra 192 Testifirma OY | VSRTASKV                                       | VSRTASKV_2025-01-13.txt     | Epäonnistunut   | 1         | 13.1.2025 8.41                                                                                                    |        |
| Anrotra 192 Testifirma OY       Anrotra 192 Testifirma OY       VSRTASKV       VSRTASKV_2025-01-13.txt       ● Epäonnistunut       1       13.1.2025.8.39       ✓         Anrotra 192 Testifirma OY       Anrotra 192 Testifirma OY       VSRMUUKV       VSRMUUKV_2025-01-       ● Epäonnistunut       1       13.1.2025.8.38       ✓         H       1       →       10       ▼       tulosta sivulla       1       1-4 näytetään 4 tulosee                                                                                                    |                             | Anrotra 192 Testifirma OY | Anrotra 192 Testifirma OY | VSRMUUKV                                       | VSRMUUKV_2025-01-<br>13.txt | Epäonnistunut   | 1         | 13.1.2025 8.40 d                                                                                                    | an a   |
| Anrotra 192 Testifirma OY     Anrotra 192 Testifirma OY     VSRMUUKV     VSRMUUKV_2025-01-<br>13.bt     Epaonnistunut     1     13.12025.8.38     Image: Comparison of the comparison of the comparison of th                                     |                             | Anrotra 192 Testifirma OY | Anrotra 192 Testifirma OY | VSRTASKV                                       | VSRTASKV_2025-01-13.txt     | Epäonnistunut   | 1         | 13.1.2025 8.39 d                                                                                                    | (fr    |
| H 🛪 1 > H 10 🔻 tulosta sivulla 1 - 4 näytetään 4 tulokses                                                                                                    |                             | Anrotra 192 Testifirma OY | Anrotra 192 Testifirma OY | VSRMUUKV                                       | VSRMUUKV_2025-01-<br>13.txt | Epäonnistunut   | 1         | 13.1.2025 8.38 d                                                                                                    | an a   |
|                                                                                                    |                             | H 4 1 + H                 | 10 🔻 tulosta sivulla      |                                                |                             |                 |           | 1 - 4 näytetään 4 tulok                                                                                                    | tsesta |

Klikkaamalla painiketta, avautuu lähetetty tiedosto Editori -näkymässä, jossa yksi rivi vastaa yhtä tietuetta (esim. yksi rivi vastaa yhden henkilön osalta ilmoitettavia tietoja).

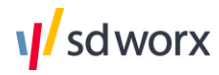

| Vira Aineistojen yhteenveto | Editori Tuo kont | figuraatio Asetukset |               |              |                                   | ↓ wofugigi@five-<br>plus.net      |
|-----------------------------|------------------|----------------------|---------------|--------------|-----------------------------------|-----------------------------------|
| LATAA                       | Etsi             |                      |               | 🗱 Poist      | a valitut 🚺 Lataa tiedosto 🛛 Lisa | ä uusi tietue 👻 🖪 Lähetä tiedosto |
| TIETUEIDEN TARKASTELU       | Y-tunnu          | 15                   | Henkilötunnus | Tietuetunnus | Muokattu viimeksi                 |                                   |
|                             | 743545           | 54-9                 |               | VSRTASKV     |                                   | 43 ×                              |
|                             | н 4 1            | ▶ ⊮ 10 ▼ tulosta siv | ulla          |              |                                   | 1 - 1 näytetään 1 tuloksesta      |
|                             |                  |                      |               |              |                                   |                                   |
|                             |                  |                      |               |              |                                   |                                   |
|                             |                  |                      |               |              |                                   |                                   |
|                             |                  |                      |               |              |                                   |                                   |

## 5.5 Osatietoryhmät (Alv- ja kausiveroilmoitukset)

Osatietoryhmiä on kausiveroilmoituksissa. Osatietoryhmä tai toistettava kenttäryhmä tarkoittaa sitä, että samoja tietoryhmiä voidaan antaa tietueella useampi.

| Editori Tuo konfiguraatio Asetukset | 068 | Arvopaperikeskuksen tunnus, jossa liikkeeseen laskettu |      |      | • |
|-------------------------------------|-----|--------------------------------------------------------|------|------|---|
|                                     | 001 | Osatietoryhmien lukumäärä                              | 2    | ÷(+) |   |
|                                     | 060 | Veron tunnus                                           | 10   | ~    |   |
| Y-tunnus Henkilötunnus              | 065 | Osakesäästötilin ennakonpidätykset ja lähdeverot       | 1    | ~    |   |
|                                     | 050 | Verokauden pituus                                      | К    | ~    |   |
| H 4 F H 10 V tulosta sivulla        | 052 | Verokausi                                              | 3    | \$   |   |
|                                     | 053 | Verokauden vuosi                                       | 2025 | ~    |   |
|                                     | 056 | Ei toimintaa                                           |      | ~    | l |
|                                     | 061 | Maksettava vero                                        |      | 0    | l |
|                                     | 009 | Osatietoryhmien loppumerkki                            | 1    | ÷ ×  | l |
|                                     | 060 | Veron tunnus                                           | 40   | ~    | l |
|                                     | 065 | Osakesäästötilin ennakonpidätykset ja lähdeverot       |      | ~    | l |
|                                     | 050 | Verokauden pituus                                      | К    | ~    | l |
|                                     | 052 | Verokausi                                              | 1    | \$   | I |
|                                     | 053 | Verokauden vuosi                                       | 2025 | ~    | U |
|                                     |     |                                                        |      |      |   |
|                                     | 056 | Ei toimintaa                                           | 1    | ~    |   |

Yksi osatietoryhmä näkyy tietueella automaattisesti. Jos tietoja halutaan antaa samalla tietueella useampi, voidaan uusi osatietoryhmä lisätä osatietoryhmä -kentän perästä **plus** - merkkiä painamalla.

Yksittäinen osatietoryhmä voidaan poistaa osatietoryhmän loppumerkki -kentän perässä olevasta ruksista. Ruksista painamalla poistuu yläpuolella oleva osatietoryhmä.

### 5.6 Tiedoston lataaminen Editorista työasemalle

Tiedostot voidaan myös ladata omalle työasemalle Editorista ennen lähetystä tai lähetyksen jälkeen. Tiedoston lataaminen tapahtuu klikkaamalla **Lataa tiedosto** -painiketta. Tiedosto ladataan tekstitiedostona (.txt), joka on itsessään oikeantyyppinen lähetettäväksi vastaanottajalle.

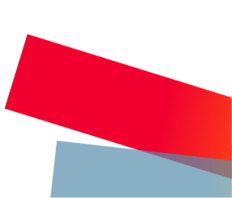

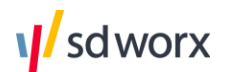

| tori | Tuo konfiguraatio Asetukset |               |              | l                                 | A wofugigi@five-<br>plus.net      |
|------|-----------------------------|---------------|--------------|-----------------------------------|-----------------------------------|
| Etsi |                             |               | 🕱 Poist      | a valitut 🚺 Lataa tiedosto 🛛 Lisä | ā uusi tietue 💉 🛃 Lāhetā tiedosto |
|      | Y-tunnus                    | Henkilötunnus | Tietuetunnus | Muokattu viimeksi                 |                                   |
|      | 7435454-9                   |               | VSRMUUKV     | 17.1.2025 15.26                   | ළු 🗙                              |
| н    | < 1 ► ► 10 ▼ tulosta sive   | ulla          |              |                                   | 1 - 1 näytetään 1 tuloksesta      |
|      |                             |               |              |                                   |                                   |
|      |                             |               |              |                                   |                                   |
|      |                             |               |              |                                   |                                   |

Ladattava tiedosto on Viralla lähetyskelpoinen ja se voidaan avata myös uudestaan Editorissa muokattavaksi 'Lataa' -välilehdeltä.

### 5.7 Toiminnot editorissa

### Haku

Voit hakea Editorissa tiettyä tietuetta vapaalla sanahaulla, jolloin sovellus ehdottaa mitä tahansa, joka sopii syötettyyn hakusanaan. Tietueita voi myös hakea esimerkiksi y-tunnuksella, henkilötunnuksella, tietuetunnuksella tai jollakin tiedolla, jonka tiedetään olevan tietueen sisältönä. Tämä tarkoittaa siis sitä, että voit myös etsiä tietoja esimerkiksi henkilön nimen perusteella, vaikka tätä ei suoraan näy tietuetaulukossa.

| Vira Aineistojen yhteenveto | Editori | Tuo konfiguraatio Asetukset |               |              |              |
|-----------------------------|---------|-----------------------------|---------------|--------------|--------------|
| LATAA                       | Etsi    |                             |               | X Po         | ista valitut |
| TIETUEIDEN TARKASTELU       |         | Y-tunnus                    | Henkilötunnus | Tietuetunnus | Muokatt      |
|                             |         | 7435454-9                   |               | VSRMUUKV     | 17.1.202     |
|                             |         | 7435454-9                   |               | VSRMUUKV     | 17.1.202     |
|                             | 14      | < 1 → H 10 ▼ tulosta siv    | rulla         |              |              |

### Rivien kopiointi

Tietueita voidaan myös kopioida, mikäli halutaan nopeasti lisätä rivi samoilla tiedoilla kuin alkuperäinen tietue. Tietue voidaan kopioida rivin perässä olevasta **Kopioi** -painikkeesta.

|              | X Poista valitut  | sää uusi tietue \vee 🛛 🖪 Lähetä tiedosto |
|--------------|-------------------|------------------------------------------|
| Tietuetunnus | Muokattu viimeksi |                                          |
| VSRMUUKV     | 17.1.2025 15.26   | <i>C</i> 2 ×                             |
| VSRMUUKV     | 17.1.2025 15.26   | Kopioi 🖌 🛃 🗙                             |
|              |                   | 1 - 2 näytetään 2 tuloksesta             |

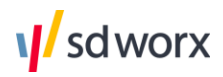

#### **Rivien poistaminen**

Tiedostolta voidaan myös poistaa tietueita Editorissa. Voit poistaa kerralla joko useita tai vain yhden tietueen rivin perässä olevasta ruksista.

|              | X Poista valitut  | usi tietue \vee 🛛 🚀 Lähetä tiedosto |
|--------------|-------------------|-------------------------------------|
| Tietuetunnus | Muokattu viimeksi |                                     |
| VSRMUUKV     | 17.1.2025 15.26   | Poista 🗙 🗙                          |
| VSRMUUKV     | 17.1.2025 15.26   | 4° ×                                |
|              |                   | 1 - 2 näytetään 2 tuloksesta        |

## 6. Maksutiedoston muodostus

Voit muodostaa Virassa maksutiedostoja ammattiliittojen jäsenmaksuaineistojen sekä omaaloitteisten veroilmoitusten pohjalta. Lähetetystä aineistosta voidaan muodostaa maksutiedosto, joka saadaan käyttöliittymästä ladattua suoraan omalle työasemalle.

### 6.1 Tilinumeroiden tallentaminen

Tallentaaksesi tilinumeroasetukset maksutiedostojen muodostamista varten, navigoi kohtaan Asetukset > *Valitse organisaatio* > Tiliasetukset.

| Vira Aineistojen yhteenveto                  | Editori Tuo konfiguraatio | Asetukset |         |           |   |                  | Ą                | wofugigi@five-<br>plus.net |
|----------------------------------------------|---------------------------|-----------|---------|-----------|---|------------------|------------------|----------------------------|
| ORGANISAATIOT                                |                           |           |         |           |   |                  |                  | ی ج                        |
| <b>Ajaniketteri Testifirma OY</b><br>Asiakas | Nimi                      | т         | Oletus  | BIC-koodi | т | Maksatustunnus T | Tilinumero       | ٣                          |
| Tiliasetukset                                | Aktia                     |           | Oletus  | HELSFIHH  |   | 1234567          | FI68405500115116 | 78                         |
| Valtuutukset                                 | Nordea                    |           | Yleinen | NDEAFIHH  |   | 12345678         | FI80713392700032 | 58                         |
| Yleiset asetukset                            |                           |           |         |           |   |                  |                  |                            |
|                                              |                           |           |         |           |   |                  |                  |                            |
|                                              |                           |           |         |           |   |                  |                  |                            |

**Tiliasetukset** -sivulla voit tallentaa halutessasi useamman maksutilin Virasta muodostettavia maksutiedostoja varten.

1. Klikkaa "Lisää uusi" -kuvaketta sivun oikeasta reunasta

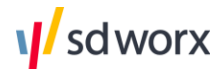

| Editori Tuo konfiguraatio | Asetukset |          |             |                  | ↓ wofugigi@five-<br>plus.net |
|---------------------------|-----------|----------|-------------|------------------|------------------------------|
|                           |           |          |             |                  |                              |
| Nimi                      | ۲         | Oletus T | BIC-koodi T | Maksatustunnus T | Tilinumero T                 |
| Aktia                     |           | Oletus   | HELSFIHH    | 1234567          | FI6840550011511678           |
| Nordea                    |           | Yleinen  | NDEAFIHH    | 12345678         | FI8071339270003268           |
|                           |           |          |             |                  |                              |
|                           |           |          |             |                  |                              |
|                           |           |          |             |                  |                              |

### 2. Täytä tarvittavat tiedot ja klikkaa "Tallenna"

| Editor | i Tuo konfiguraatio | Asetukset |          | Muokkaa tilias  | etuksia                             | ×          |
|--------|---------------------|-----------|----------|-----------------|-------------------------------------|------------|
|        |                     |           |          |                 | 🗶 Peruuta                           | 🗸 Tallenna |
|        |                     |           |          | Nimi:           | Oma-aloitteisten verojen tilinumero | ] 🛉        |
| 1      | Vimi                | ٣         | Oletus T | Tyyppi:         | Oma-aloitteiset verot 🛛 🗸           |            |
|        | Aktia               |           | Oletus   | BIC-koodi:      | NDEAFIHH                            |            |
| 1      | Nordea              |           | Yleinen  | Maksatustunnus: | 145512                              | ]          |
|        |                     |           |          | Tilinumero:     | FI19 4742 3029 0009 72              | ]          |
|        |                     |           |          |                 |                                     |            |
|        |                     |           |          |                 |                                     |            |
|        |                     |           |          |                 |                                     |            |
|        |                     |           |          |                 |                                     |            |
|        |                     |           |          |                 |                                     |            |
|        |                     |           |          |                 |                                     |            |
|        |                     |           |          |                 |                                     |            |

**Huomaa**, että vaaditut tilitiedot ovat Pankki, BIC-koodi, maksatustunnus (Bank Party ID) ja tilinumero.

**Oma-aloitteisia veroja varten vaaditaan vielä viitenumero sekä Verohallinnon tili**, johon maksu halutaan kohdistaa. Verohallinnon vastaanottava tilinumero voidaan valita alasvetovalikosta. Nämä voit tallentaa **Yleiset asetukset** -välilehden takaa.

| Ilmoitusasetukset                                                           |                                                                                                    |
|-----------------------------------------------------------------------------|----------------------------------------------------------------------------------------------------|
| Sähköpostiosotteet<br>ilmoituksille                                         |                                                                                                    |
| Lähetä palaute 🗹 onnistuneista 🗹 epäonnistuneista 🗌 hyväksyntää odottavista |                                                                                                    |
| Vero - asetukset                                                            |                                                                                                    |
| Viterumero oma-aloitteisia RF222227777222                                   |                                                                                                    |
| Verohallinnon tili Danske Bank ~                                            |                                                                                                    |
|                                                                             |                                                                                                    |
|                                                                             |                                                                                                    |
|                                                                             |                                                                                                    |
|                                                                             | Sahkõpostissoitteet<br>limoituksille aleksi.niskala@aditro.com<br>Lähetä palaute ♥ onnistuneista ♥ epäonnistuneista 	 hyväksyntää odottavista<br>Vero - asetukset<br>Vitenumero oma-aloitteisia<br>veroja varten<br>Verohallinnon tili 	 Danske Bank 	 ✓ |

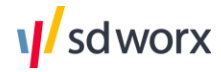

## 6.2 Maksutiedoston muodostus Lähetysten seuranta näkymässä

Maksutiedoston varsinainen muodostus tapahtuu "Lähetysten seuranta" -näkymästä onnistuneesti lähetetyn aineiston pohjalta.

1. Klikkaa lähetysrivin oikeasta reunasta "Muodosta maksutiedosto" -painiketta

| Vira Aineistojen yhteenveto               | Editori Tuo konfiguraatio A | etukset                   |                                                |                             |                                |           | ↓ wofugi<br>plus.ne            | gi@five-<br>t |
|-------------------------------------------|-----------------------------|---------------------------|------------------------------------------------|-----------------------------|--------------------------------|-----------|--------------------------------|---------------|
| LÄHETYSTEN SEURANTA                       |                             |                           |                                                |                             |                                |           |                                | ۲ 🕫           |
| HYVĀKSY TIEDOSTOT                         | Tilaaja T                   | Yritys <b>T</b>           | Materiaalin tyyppi 🛛 🐱                         | Aineiston nimi              | Tila 👅                         | Tietueide | Päivämäärä 🗼 👅                 |               |
| UUDELLEEN LÄHETYS 33<br>TIEDOSTON LÄHETYS |                             |                           | VSRALVYV X<br>VSRALVKV X<br>3 items selected X |                             | Onnistunut 🗶                   |           | 10/01/2025 📛<br>dd/MM/yyyy 💾 K |               |
|                                           | Anrotra 192 Testifirma OY   | Anrotra 192 Testifirma OY | VSRALVKV                                       | VSRALVKV_2022_bigfile.txt   | Onnistunut                     | 1177      | 15.1.2025 14.05                |               |
|                                           | Anrotra 192 Testifirma OY   | Anrotra 192 Testifirma OY | VSRALVKV                                       | VSRALVKV_2025-01-13.txt     | Onnistunut                     | 1         | 13.1.2025 8.44                 | D /           |
|                                           | Anrotra 192 Testifirma OY   | Anrotra 192 Testifirma OY | VSRMUUKV                                       | VSRMUUKV_2025-01-<br>13.txt | Onnistunut                     | 1         | 13.1.2025 8.41                 | D /           |
|                                           | Anrotra 192 Testifirma OY   | Anrotra 192 Testifirma OY | VSRALVYV                                       | VSRALVYV_2025-01-13.txt     | Onnistunut                     | 1         | 13.1.2025 8.35                 | 0 /           |
|                                           | Anrotra 192 Testifirma OY   | Anrotra 192 Testifirma OY | VSRALVKV                                       | VSRALVKV_2025-01-13.txt     | <ul> <li>Onnistunut</li> </ul> | 1         | 13.1.2025 8.34                 | D /           |
|                                           | Anrotra 192 Testifirma OY   | Anrotra 192 Testifirma OY | VSRALVCO                                       | VSRALVCO_2025-01-13.txt     | <ul> <li>Onnistunut</li> </ul> | 1         | 13.1.2025 8.32                 | D /           |
|                                           | H 4 1 > H 10                | ▼ tulosta sivulla         |                                                |                             |                                |           | 1 - 6 näytetään 6              | tuloksesta    |

### 2. Tarkista muodostettavan maksutiedoston tiedot

| Editori Tuo konfigu                                         | Luo maksutiedosto                                                      |                             |                                               | ×                                                                  |
|-------------------------------------------------------------|------------------------------------------------------------------------|-----------------------------|-----------------------------------------------|--------------------------------------------------------------------|
| Tilaaja                                                     | Maksutiedosto on jo luotu 13.1.2025 8.44<br>Eräpäivä *<br>15/01/2025 🗂 |                             |                                               |                                                                    |
|                                                             | Kokonaissumma                                                          |                             |                                               | 10,00€                                                             |
| Anrotra 192 Testi<br>Anrotra 192 Testi<br>Anrotra 192 Testi | m Materiaalin tyyppi<br>m ^ Anrotra 192 Testifirma OY<br>VSRALVKV      | Summa<br>10,00 €<br>10,00 ♀ | Maksutili<br>Yleinen (FI67 4723 3964 0002 38) | Viitenumero<br>~ RF123456789123434                                 |
| Anrotra 192 Testi                                           | 'n                                                                     |                             | 🗙 Peruuta                                     | <ul> <li>Palauta alkuperäiset arvot</li> <li>Luo ja vie</li> </ul> |
| Anrotra 192 Testi<br>Anrotra 192 Testi                      | n                                                                      |                             |                                               |                                                                    |

- 3. Voit halutessasi muokata maksutiedostolta seuraavia tietoja
  - a. Tietueen summa
  - b. Maksutili

Arvot voidaan tarvittaessa palauttaa "Palauta alkuperäiset arvot" -painikkeella

4. Luodaksesi maksutiedoston klikkaa "Luo ja vie" ja anna maksutiedoston tiedostolle nimi

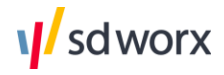

| Eräpäiv<br>15/01 | ä *<br>/2025 🗂                    |                                             |                             |                                       |
|------------------|-----------------------------------|---------------------------------------------|-----------------------------|---------------------------------------|
| Ylein<br>Koko    | en (FI67 4723 3964 (<br>naissumma | 0002 38)                                    |                             | 10,00€                                |
|                  | Materiaalin tyypp                 | Luo maksutiedosto                           | ıtili                       | Viitenumero                           |
| ^                | Anrotra 192 Testif                |                                             | en (FI67 4723 3964 0002 38) | ~ RF123456789123434                   |
|                  | VSRALVKV                          | Syötä tiedoston nimi                        |                             |                                       |
|                  |                                   | VSRALVKV_2025-01-13_2025-01-17_payment_file |                             |                                       |
|                  |                                   | X Peruuta                                   | X Peruuta                   | Palauta alkuperäiset arvot Luo ja vie |
|                  |                                   |                                             |                             |                                       |
|                  |                                   |                                             |                             |                                       |
|                  |                                   |                                             |                             |                                       |
|                  |                                   |                                             |                             |                                       |

### 6.3 Nolla tai negatiivinen summa maksutiedostolla

Maksutiedosto generoidaan automaattisesti niin, että se poistaa sekä nollasummat, että negatiiviset summat maksutiedostolta. Näin ollen niitä ei tarvitse erikseen poistaa maksutiedostolta, eikä jäsenmaksuaineistoa itsessään tarvitse muokata.

Mikäli koko aineistolla on vain negatiivisia tai nolla summia, ei maksutiedostoa voi muodostaa.

### 6.4 Yrityskohtainen tai koottu maksutiedosto

Maksutiedoston sisältäessä useamman yrityksen osalta maksuja ammattiliitoille, voidaan halutessa muodostaa yksi maksutiedosto kaikkien maksujen osalta, tai vaihtoehtoisesti muodostaa oma maksutiedostonsa kaikkien yritysten osalta.

Jos maksutiedosto halutaan muodostaa kaikille yrityksille erikseen, löytyy tätä varten asetus **Asetukset** -sivulta Tilaajatason yrityksen takaa.

| RGANISAATIOT              |                                                                  |                 |                    |                           | 🗸 Tallenna |
|---------------------------|------------------------------------------------------------------|-----------------|--------------------|---------------------------|------------|
| Anrotra 192 Testifirma OY | Ilmoitusasetukset                                                |                 |                    |                           |            |
| Tilaaja 🔴                 |                                                                  | wo@omail.com    |                    |                           |            |
| Valtuutukset              | Sähköpostiosoitteet<br>ilmoituksille                             | Woldernan.com   |                    |                           |            |
| Yleiset asetukset 🛑       |                                                                  |                 |                    | le le                     |            |
|                           | Lähetä palaute                                                   | 🖌 onnistuneista | 🖌 epäonnistuneista | 🖌 hyväksyntää odottavista |            |
|                           | Tallenna palautetiedosto<br>jaetulle verkkolevylle               |                 |                    |                           |            |
|                           | Siirrä jäsenmaksutiedostot<br>verkkolevylle                      |                 |                    |                           |            |
|                           | Perusasetukset                                                   |                 |                    |                           |            |
|                           | Jäsenmaksutiedostot<br>asiakaskohtaisesti                        |                 |                    |                           |            |
|                           | Oma-aloitteisten verojen<br>maksutiedostot<br>asiakaskohtaisesti |                 |                    |                           |            |

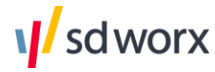

Yrityksen sopimusasetuksista klikkaamalla valintaruutua "**Jäsenmaksutiedostot** asiakaskohtaisesti" / "Oma-aloitteisten verojen maksutiedostot asiakaskohtaisesti" saat tiedostot muodostettua y-tunnus- / asiakaskohtaisesti erillisille maksutiedostoille.

Tässä tapauksessa ladattaessa maksutiedoston "Lähetysten seuranta" -näkymästä, saat tällöin **.zip** -muodossa olevan tiedoston, joka sisältää kaikki muodostetut maksutiedostot y-tunnuksittain.

Muussa tapauksessa tiedosto latautuu työasemalle yhtenä .xml-tiedostona.

## 7. Organisaation ja käyttäjien hallinta

Pääkäyttäjä voi hallita Viran yrityksiä ja käyttäjiä voi hallinta Connect Dashboardin kautta: <u>https://connect.aditrocloud.com/</u>.

Connectin vasemmassa reunassa olevan valikon kautta käyttäjä pääsee käyttämään Viraa ja hallintatoimintoa. Tilaajayrityksen pääkäyttäjä voi hallita asiakkaitaan, asiakkaiden sopimuksia ja käyttäjiä.

## 7.1 Organisaation hallinta

Siirry organisaatioiden hallintaan Connectin Hallinta-valikosta valitsemalla "Organisaatiot". Näet listassa kaikki yritykset, joihin sinulla on oikeudet. Organisaatiot ovat jaoteltu asiakkaan tilanteen mukaan palveluntarjoajaan, tilaajayritykseen ja asiakkaisiin.

"Sopimukset" -näkymän yläosan välilehdiltä voit tarkastella eri tasoilla olevia yrityksiä. 'Kaikki' välilehdellä voi selata kaikkia organisaatioita tasosta riippumatta. Connectin organisaatioiden hallinta koostuu kolmesta ikkunasta: "Sopimukset", "Sopimuksen tiedot" sekä "Sovelluksen sopimustiedot".

### 7.1.1 Uuden organisaation lisääminen

Uusi asiakas luodaan liittämällä se tilaajayritykseen. Tilaajat -välilehdeltä klikataan "+" kuvaketta tilaajayrityksen kohdalta, jolloin siirrytään ohjattuun organisaation luontiin. Organisaation lisäämiseen tarvitaan seuraavat tiedot:

- Organisaation Y-tunnus
- Organisaation nimi ja asiakasnumero (asiakasnumero ei ole pakollinen)
- Sovellus, joka asiakkaalle tulee käyttöön (valinta tapahtuu automaattisesti, mikäli tilaajayrityksellä on sopimus vain Viraan)

Tietojen lisäämisen jälkeen käyttäjä näkee yhteenvedon uudesta organisaatiosta. Yhteenvedon jälkeen voidaan jatkaa uusien organisaatioiden lisäämistä tai siirtyä takaisin yrityslistaukseen.

### 7.2 Käyttäjien hallinta

Connectin hallintatoiminnolla voit lisätä, muokata ja poistaa käyttäjiä. "Käyttäjät" -sivu koostuu kahdesta ikkunasta: käyttäjälistauksesta ja yksittäisen käyttäjän tiedoista. Käyttäjä näkee listassa ne käyttäjät, jotka ovat liitetty samaan sopimukseen ja joilla on sama, tai alemman tason rooli.

Käyttäjiä voi hakea tai rajata sähköpostiosoitteen, nimen, sovelluksen ja organisaation perusteella.

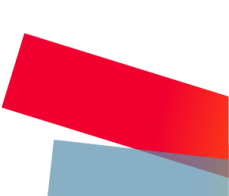

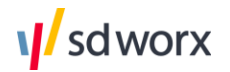

### 7.2.1 Uuden käyttäjän lisääminen

Uuden käyttäjän lisääminen Connectiin tapahtuu "Käyttäjien yleiskatsaus" -ikkunan oikeassa ylälaidassa olevaa '+' -kuvaketta klikkaamalla. Palvelu siirtyy ohjattuun käyttäjän luomiseen, joka etenee vaiheittain. Käyttäjän lisäämiseen tarvitaan seuraavat tiedot:

- Sähköpostiosoite
- Etunimi, Sukunimi, puhelinnumero, kieli
- Organisaatio, johon käyttäjä liitetään
- Sovellus (VIRA)
- Rooli: Virassa on valittavissa
  - ADMIN Oikeus lisätä ja muokata käyttäjiä ja sopimuksia Hallinta-sivulla.
  - VIRA BASIC USER Oikeus aineistojen lähetykseen ja lähetysten monitorointiin.
  - PAYROLL CLERK Oikeus Editori-työkaluun, eli mahdollisuus tarkastella ja muokata aineistoja Virassa. Oikeus myös ladata Viraan palautuneet Verokorttitiedostot pyyntötiedoston lisätiedoista.
- Roolin taso

Tietojen lisäämisen jälkeen käyttäjä näkee yhteenvedon uudesta käyttäjästä ja sen rooleista. Yhteenvedon jälkeen voidaan jatkaa uusien käyttäjien lisäämistä tai siirtyä takaisin käyttäjälistaukseen.

### 7.2.2 Käyttäjän muokkaaminen

Yksittäistä käyttäjää pääsee tarkastelemaan ja muokkaamaan klikkaamalla käyttäjää. Tällöin käyttäjät -listan viereen avautuu toinen ikkuna, johon käyttäjän tiedot ovat eritelty.

Käyttäjän tiedoista voidaan muokata käyttäjään liittyviä tietoja (nimi ja sähköpostiosoite eivät ole muokattavissa olevia tietoja) tai poistaa käyttäjä. Käyttäjän roolit ovat eriteltynä ikkunan toisella välilehdellä. Välilehdeltä voidaan poistaa tai lisätä uusia rooleja.

## 8. Varmenteet

Ne tiedonvälittäjät, jotka lähettävät ilmoituksia Tulorekisteriin ja Verohallinnolle Viran kautta, tarvitsevat organisaation tunnistamiseen käytettävän varmenteen. Organisaation tulee hakea varmennetta Verohallinnon varmennepalvelusta. Verohallinto ylläpitää ohjeitaan varmenteen hakuun liittyvissä asioissa.

### 8.1 Tarvittavat varmenteet tietojen ilmoittamiseen

Varmennetta haetaan Verohallinnon <u>varmennepalvelun</u> kautta. Palveluun kirjaudutaan Suomi.fi-palvelun tarjoamilla tunnistusmenetelmillä.

Virassa on mahdollista käyttää seuraavia rajapintoja:

- Tulorekisterin palkkatietoilmoittaminen (tiedon tuottaja)
- Tulorekisterin etuustietoilmoittaminen (tiedon tuottaja)
- Verohallinnon Vero API
- Verohallinnon ApitamoPKI

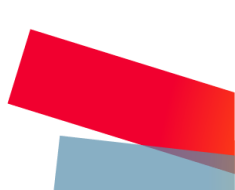

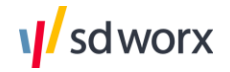

#### Tehdessä varmennehakemusta, valitse aina Web Service -rajapinta.

Huom! Etuustietoilmoittamiseen tarvitaan oma varmenteensa, jonka hakeminen ja nouto tapahtuu vastaavalla tavalla kuin palkkatietoilmoittamisen varmenteenkin osalta.

Tarkemmat ohjeet varmenteen tilaukseen saa Verohallinnon varmennepalvelun ohjeista.

### 8.2 Yritykset, jotka ilmoittavat palkat itse

Varmenne on y-tunnuskohtainen. Varmenteen hakee se yritys, joka ilmoittaa palkat itse teknistä rajapintaa pitkin. Tunnistautumisen jälkeen varmennepalvelussa hakemuksen teknisen rajapinnan käyttöönottamiseksi voi tehdä ainoastaan varmenteen hakijaorganisaation nimenkirjoitusoikeudellinen henkilö eli

- toimitusjohtaja
- toimitusjohtajan sijainen
- toimihenkilö, jolla on yksinedustamisoikeus
- elinkeinoharjoittaja.

### 8.3 Tilitoimistot ja palvelukeskukset

Yhdellä varmenteella voidaan ilmoittaa myös useamman asiakasyrityksen tietoja, mikäli tilitoimisto on luonut asiakasyrityksen kanssa toimeksiantosopimuksen. Tilitoimisto sitoutuu varmenteen käytön yhteydessä ilmoittamaan vain niiden asiakkaiden puolesta, joiden kanssa on tehnyt keskinäisen toimeksiantosopimuksen. Tulorekisterin antaman ohjeistuksen mukaan, jo varmenteen hakua aloittaessa tilitoimistolla tulee olla voimassa oleva toimeksiantosopimus ja valtuudet toimia asiakasyrityksensä puolesta.

Lue lisää toimeksiantosopimukseen vaadittavista tiedoista <u>Verohallinnon ja Tulorekisterin</u> rajapintapalveluiden käyttöehdoista.

### 8.4 Konsernit

Varmenne on y-tunnuskohtainen. Konserni ei voi siis ilmoittaa tytäryhtiöidensä tietoja ilman keskinäistä toimeksiantosopimusta (ks. kohta **9.1.2** – vastaava tilanne kuin tilitoimistoilla ja heidän asiakasyrityksillänsä).

Sopimuksen laatimisen jälkeen, emoyhtiö voi kuitenkin käyttää samaa varmennetta tytäryhtiöiden tietojen ilmoittamiseen. Huomioi, että tytäryhtiöiden tulee myös ensin valtuuttaa yritys asioimaan puolestaan. Virassa varmenne noudetaan siirtotunnuksia käyttämällä aina **tilaajayritykselle**, mikäli konserni käyttää yhtä varmennetta.

Kun tilaajayrityksen varmenne on noudettu Virassa, tulee se automaattisesti näkyviin myös asiakasyritysten tietoihin. Mikäli asiakasyrityksille noudetaan omia varmenteita, tulee tilaajayrityksen varmenne korvata noutamalla asiakasyritykselle oma varmenne **"Pyydä varmennetta"-**painikkeen kautta.

Mikäli konserni tilaa jokaiselle yhtiölleen oman varmenteen, tulee varmenteet noutaa Viran käyttöliittymästä kaikille yrityksille erikseen. Tässä tapauksessa kaikki varmenteet tulisi lisätä **asiakastasolle**. Jos esimerkiksi konsernin emoyhtiö on perustettuna Viraan vain tilaajatasolle, tulee yritys perustaa itsensä alle tämän lisäksi myös asiakastasolle, ja noutaa varmenne asiakastasolla olevalle yritykselle.

Lue lisää varmenteen noutamisesta kappaleesta 8.5. Varmenteen nouto.

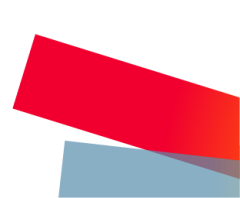

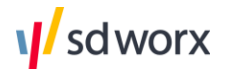

### 8.5 Varmenteen nouto

Varmennetta hakiessa organisaation tulee määritellä yrityksensä tekninen yhteyshenkilö, jolle Verohallinto lähettää tarvittavat tiedot varmenteen noutamista varten. Tähän määritellään yhteyshenkilö siis varmennetta hakevasta yrityksestä, eikä esimerkiksi palveluntarjoajalta kuten SD Worxilta. Kun asiakkaan tekninen yhteyshenkilö on saanut varmenteen noutamiseen tarvittavat siirtotunnukset, voidaan varmenne noutaa Viran käyttöliittymän kautta.

Varmenteen siirtotunnukset ovat voimassa 14 vuorokautta. Mikäli varmennetta ei ole noudettu määräaikaan mennessä, varmenne vanhenee ja yrityksen tulee tehdä uusi varmennehakemus. Varmista, että Viran käyttöönotto on aloitettu teille ennen varmennehakemuksen lähettämistä.

Kun olet saanut siirtotunnukset, kirjaudu Viran käyttöliittymään osoitteesta <u>https://vira.aditrocloud.com/</u> ja valitse menuvalikosta **Asetukset**. Valitse organisaatio, jolle haluat noutaa varmenteen. Varmenne noudetaan **Valtuutukset**-välilehdellä. Varmenteen voi noutaa tilaajayritykselle tai asiakasyritykselle

| Vira Aineistojen yhteenveto                | Edi                                                    | tori Tuo konfiguraatio A   | setukset  |         |                                |         |                 | ¢               | wofugigi@five-<br>plus.net |
|--------------------------------------------|--------------------------------------------------------|----------------------------|-----------|---------|--------------------------------|---------|-----------------|-----------------|----------------------------|
| ORGANISAATIOT<br>Anrotra 192 Testifirma OY |                                                        |                            |           |         |                                |         |                 |                 |                            |
| Tilaaja                                    |                                                        | Tunnus                     | Y-tunnus  | Taso    | Tila                           | Vastaus | Alkamispäivä    | Päättymispäivä  | Voimassa                   |
| Valtuutukset                               |                                                        | Varmenteen hakeminen       | 7435454-9 | Tilaaja | <ul> <li>Onnistunut</li> </ul> |         | 20.7.2022 0.17  | 19.7.2024 0.17  | 🔴 Ei voimassa              |
| Yleiset asetukset                          |                                                        | Etuustiedot - Web Service  | 7435454-9 | Tilaaja | <ul> <li>Onnistunut</li> </ul> |         | 9.10.2024 10.31 | 9.10.2026 10.31 | Voimassa                   |
|                                            |                                                        | Palkkatiedot - Web Service | 7435454-9 | Tilaaja | Onnistunut                     |         | 22.6.2023 0.25  | 21.6.2025 0.25  | 🔵 Voimassa                 |
|                                            | H < 1 > H 10 v tulosta sivulla 1-3 näytetään 3 tulosta |                            |           |         |                                |         |                 |                 |                            |
|                                            |                                                        |                            |           |         |                                |         |                 |                 |                            |
|                                            |                                                        |                            |           |         |                                |         |                 |                 |                            |
|                                            |                                                        |                            |           |         |                                |         |                 |                 |                            |

Jos käytetään yritysten välisiä toimeksiantosopimuksia, varmenne tallennetaan tilaajayritystasolle. Jos jokaiselle yritykselle haetaan oma varmenne, varmenne tallennetaan asiakastasolle.

1. Klikkaa ikkunan ylälaidasta "Lisää uusi"-painiketta.

| ri Tuo konfiguraatio A                                      | setukset  |         |                                |         |                 | Ą               | wofugigi@five-<br>plus.net |  |
|-------------------------------------------------------------|-----------|---------|--------------------------------|---------|-----------------|-----------------|----------------------------|--|
|                                                             |           |         |                                |         |                 |                 |                            |  |
| lunnus                                                      | Y-tunnus  | Taso    | Tila                           | Vastaus | Alkamispäivä    | Päättymispäivä  | Voimassa                   |  |
| /armenteen hakeminen                                        | 7435454-9 | Tilaaja | <ul> <li>Onnistunut</li> </ul> |         | 20.7.2022 0.17  | 19.7.2024 0.17  | e Ei voimassa              |  |
| Etuustiedot - Web Service                                   | 7435454-9 | Tilaaja | <ul> <li>Onnistunut</li> </ul> |         | 9.10.2024 10.31 | 9.10.2026 10.31 | 🔵 Voimassa                 |  |
| Palkkatiedot - Web Service                                  | 7435454-9 | Tilaaja | Onnistunut                     |         | 22.6.2023 0.25  | 21.6.2025 0.25  | 🔵 Voimassa                 |  |
| H 🔸 1 🕨 H 10 🔻 tulosta sivulla 1 - 3 näytetään 3 tuloksesta |           |         |                                |         |                 |                 |                            |  |

2. Viereen avautuu sivuikkuna, johon syötetään ensin sen yrityksen y-tunnus, jolle varmennetta ollaan noutamassa. Tämän jälkeen syötetään varmennehakemuksen pohjalta saatu siirtotunnus ja kertakäyttösalasana.

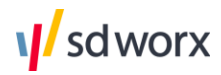

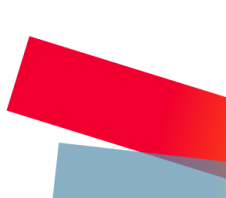

| Editori Tuo konfiguraatio Asetukset |           |         |           | Pyydä uusi varmenne                                 | ×          |
|-------------------------------------|-----------|---------|-----------|-----------------------------------------------------|------------|
|                                     |           |         |           | i Varmenteen haku saattaa kestää useita minuutteja. |            |
| Tunnus                              | Y-tunnus  | Taso    | Tila      | X tussur:                                           | 🗸 Tallenna |
| Varmenteen hakeminen                | 7435454-9 | Tilaaja | Onnistun. | Sirtotunnus:                                        |            |
| Etuustiedot - Web Service           | 7435454-9 | Tilaaja | Onnistun. | Kertakäyttösalasana:                                |            |
| Palkkatiedot - Web Service          | 7435454-9 | Tilaaja | Onnistun. |                                                     |            |
| H 🗧 🚺 > H 🛛 10 💌 tulosta sivulla    |           |         |           |                                                     |            |
|                                     |           |         |           |                                                     |            |
|                                     |           |         |           |                                                     |            |
|                                     |           |         |           |                                                     |            |

3. Tietojen syöttämisen jälkeen klikataan "Tallenna" ja ikkuna sulkeutuu.

Tämän jälkeen voi kulua muutama minuutti, ennen kuin varmenteen tila päivittyy. Voit päivittää näkymää oikealla yläkulmassa sijaitsevasta 'Päivitys' -painikkeesta. Mikäli varmenteen tila muuttuu vihreäksi, varmenne on valmis käytettäväksi näkymän ilmoittamasta voimassaoloajasta lähtien. Mikäli tila on punainen, varmenteen noudossa on tapahtunut virhe. Noutoa voi yrittää uudelleen rivin lopussa näkyvästä päivityspainikkeesta tai 'Pyydä varmennetta' -painikkeen kautta.

Mikäli virheilmoitus tulee heti klikattuasi Tallenna -painiketta, korjaa syöttämäsi tiedot virhepalautteen perusteella.

Mikäli varmenne noudetaan tilaajayritykselle, on sama varmenne automaattisesti käytössä myös asiakasyrityksille.

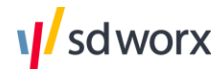